# Pruebas de rendimiento de apliaciones Web con

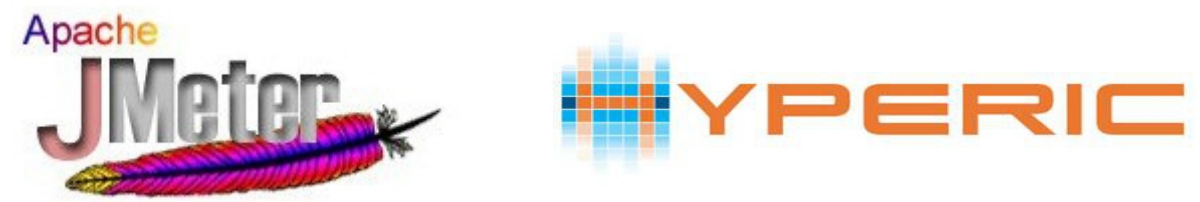

Proyecto ASIR Miguel Ángel Ávila Ruiz

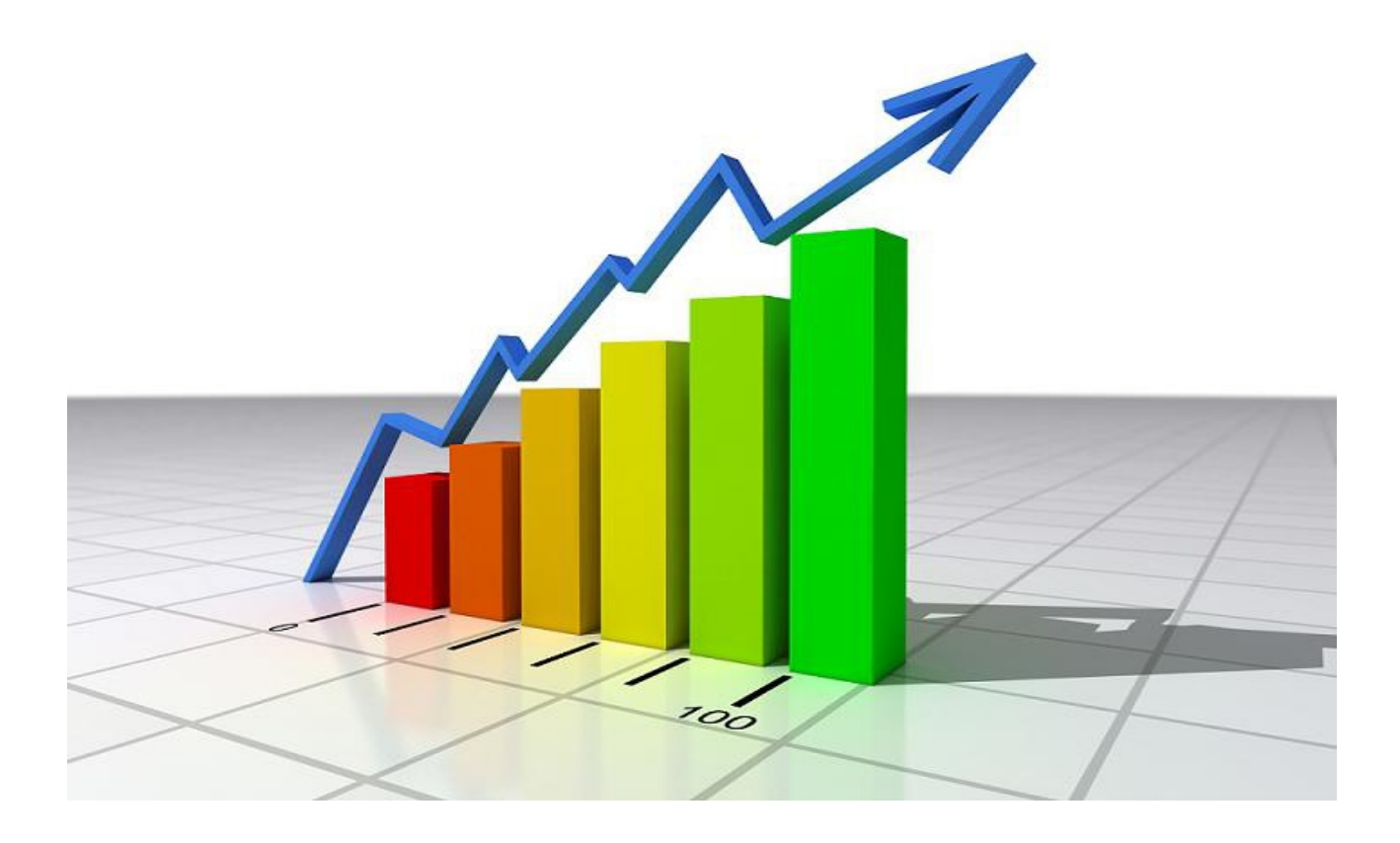

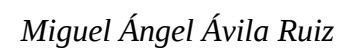

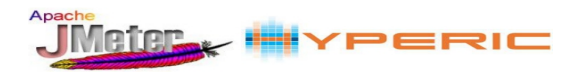

# Índice de contenido

| 3 |
|---|
| 3 |
| 3 |
| 5 |
| 5 |
| 7 |
| 3 |
| 4 |
| 5 |
| 5 |
| 2 |
| 2 |
| 2 |
| 3 |
| 5 |
| 5 |
| 5 |
| 2 |
| 5 |
| 5 |
| 7 |
| ) |
| 2 |
| 3 |
|   |

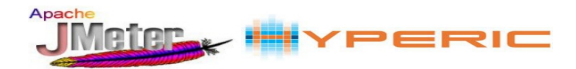

# 1. Introducción

Este documento se realiza para la entrega del proyecto integrado del ciclo superior de Administración de Sistemas informáticos en Red del centro I.E.S. Gonzalo Nazareno. En el se estudian varias herramientas, Apache JMeter e Hyperic que combinadas sirven para la realización de pruebas de rendimiento principalmente de aplicaciones web.

Con Apache JMeter se hará una carga personalizada de peticiones a la aplicación web, con Hyperic se monitorizará la maquina en la que esta desplegada dicha aplicación con lo que podremos observar si las características físicas son soportadas por dicha carga.

La finalidad de las pruebas que se realicen con este sistema entre otras podría ser la de poner a prueba la aplicación antes de su publicación para conocer si esta preparada para las peticiones que se prevean o bien para ir conociendo el rendimiento conforme se trata de mejorar el de alguna aplicación.

# 2. Apache JMeter

Apache JMeter es una herramienta diseñada para medir el rendimiento originalmente de aplicaciones Web pero además puede ser usado como una herramienta de pruebas para conexiones de bases de datos, FTP, LDAP, TCP, etc...

Se puede utilizar para simular una carga pesada en el servidor, grupo de servidores, la red o el objeto a probar su resistencia o para analizar el rendimiento general bajo diferentes tipos de carga. Se puede utilizar para hacer un análisis gráfico de rendimiento o para probar el comportamiento del servidor bajo una carga concurrentemente pesada.

Sus funcionalidades se pueden resumir en tres:

- **Diseñar** un **testplan** (plan de pruebas), en el que se genera un fichero **\*.jmx.**
- Ejecutar un testplan .
- Ver las distintas formas los resultados de la ejecución de un testplan.

### 2.1 Instalación Apache JMeter

Para comenzar procederemos a instalar Java puesto que es necesario para el funcionamiento de la herramienta Apache JMeter:

Instalación de Java:

apt-get install openjdk-7-jre

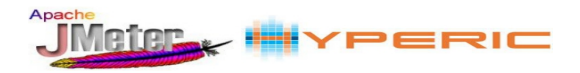

Descargamos Apache JMeter y lo extraemos en el directorio deseado, lo propio sería hacerlo en /opt.

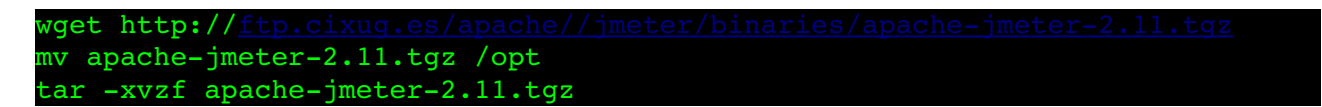

Posteriormente descargamos también el plugin **JmeterPlugins-Standard** que nos dará mas juego a la hora de realizar tests al permitirnos realizar peticiones mas complejas, y como pone en el fichero README descargamos el contenido en /opt/apache-jmeter-2.11/lib/ext/ para que JMeter cuente con este plugin.

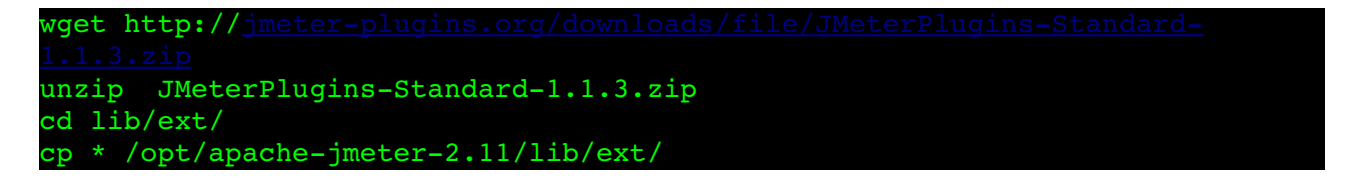

Para poder ejecutar JMeter con el usuario con el que usaremos la herramienta habitualmente en mi caso "avila" le daremos propiedad:

chown -R avila:avila /opt/apache-jmeter-2.11

Para ejecutar JMeter teniendo en cuenta el **proxy** y el puerto que estamos usando para acceder a internet lo haremos de la siguiente manera:

avila@flamingos:/opt/apache-jmeter-2.11/bin\$ ./jmeter.sh -H 192.169.32.2 -P 8000

Si no es el caso para ejecutar JMeter de forma **normal** podemos ejecutarlo desde el directorio donde se encuentra:

avila@flamingos:/opt/apache-jmeter-2.11/bin\$ ./jmeter.sh

O podemos añadir el directorio en la **variable de entorno** para ejecutarlo desde cualquier ubicación:

echo 'export PATH=/opt/apache-jmeter-2.11/bin/:\$PATH' >> /home/avila/.bashrc

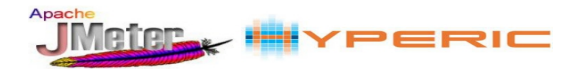

#### 2.2 Realización de plan de pruebas

Un "plan de pruebas" es aquella configuración que define todos los aspectos de la prueba a realizar, como contra a qué se realizará, las peticiones que se harán y de qué modo, datos a introducir, definición de errores, que tipo de resultados obtendremos,... Los planes de pruebas generar ficheros de extensión .jmx.

En los siguientes puntos veremos como generar un plan de pruebas con las principales funcionalidades que JMeter cuenta.

#### 2.2.1 Grupos de hilos

En un testplan (Plan de pruebas) lo habitual es añadir un "Grupo de Hilos" que representa el número de usuarios que ejecuta el test plan por ello es necesario que haya al menos uno en todo plan de pruebas. Cada uno de los hilos del grupo ejecutará el plan de forma completamente independiente a los demás hilos.

Lo que haremos será definir un grupo de hilos para indicar el numero de usuarios concurrentes y de repeticiones que se ejecutaran en el test de rendimiento:

| 👝 🏛 Plan d | e Druchae                      | 8               |                           |                                       | _    |
|------------|--------------------------------|-----------------|---------------------------|---------------------------------------|------|
| Banco      | Añadir                         | •               | Hilos (Usuarios)          | Grupo de Hilos                        |      |
| (3E)       | Pegar                          | Ctrl-V          | Fragmento de Prueba       | Montar grupo de Hilos                 |      |
|            | Resetear GUI                   |                 | Elemento de Configuración | Tirar abajo grupo de Hilos            |      |
|            | Abrir                          |                 | Temporizador              | jp@gc - Stepping Thread Group         |      |
|            | Mozclar                        |                 | Pre Procesadores          | jp@gc - Ultimate Thread Group         | lUsu |
|            | Guardar selección como         |                 | Post Procesadores         |                                       |      |
|            |                                |                 | Aserciones                | · · · · · · · · · · · · · · · · · · · |      |
|            | Guardar como imagen            | Ctrl-G          | Receptor                  | •                                     |      |
|            | Guardar la pantalla como image | en Ctrl+Mayús-G |                           | _                                     |      |
|            | Habilitar                      |                 |                           |                                       |      |
|            | Deshabilitar                   |                 |                           |                                       |      |
|            | Toggle                         | Ctrl-T          |                           |                                       |      |
|            | Ayuda                          |                 |                           |                                       |      |
|            |                                |                 | -                         |                                       |      |

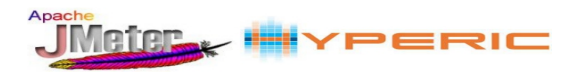

Después configuraremos el grupo de hilos, añadiendo una nueva linea en la que definiremos los parámetros:

- Start Threads Count: Los hilos con los que se van a comenzar a trabajar a darle peticiones.
- **Initial Delay, sec**: Los segundos que trascurrirán para que empiecen a cargarse los hilos tras arrancar la prueba.
- **Startup Time, sec**: El tiempo que tendrán los hilos para ir cargándose se incrementaran teniendo en cuenta el numero de hilos entre los segundos especificados.
- Hold Load For, sec: El tiempo que estarán todos los hilos activos.
- **Shutdown Time**: El tiempo que tardaran en ir cerrandose cada hilo en función de la cantidad.

Esta configuración simple y de poca carga se creará 10 clientes que se irán incrementando en un tiempo de 30 segundos y que se mantendrán haciendo peticiones 60 segundos y a partir de ahí irán decrementándose durante otros 10 segundos:

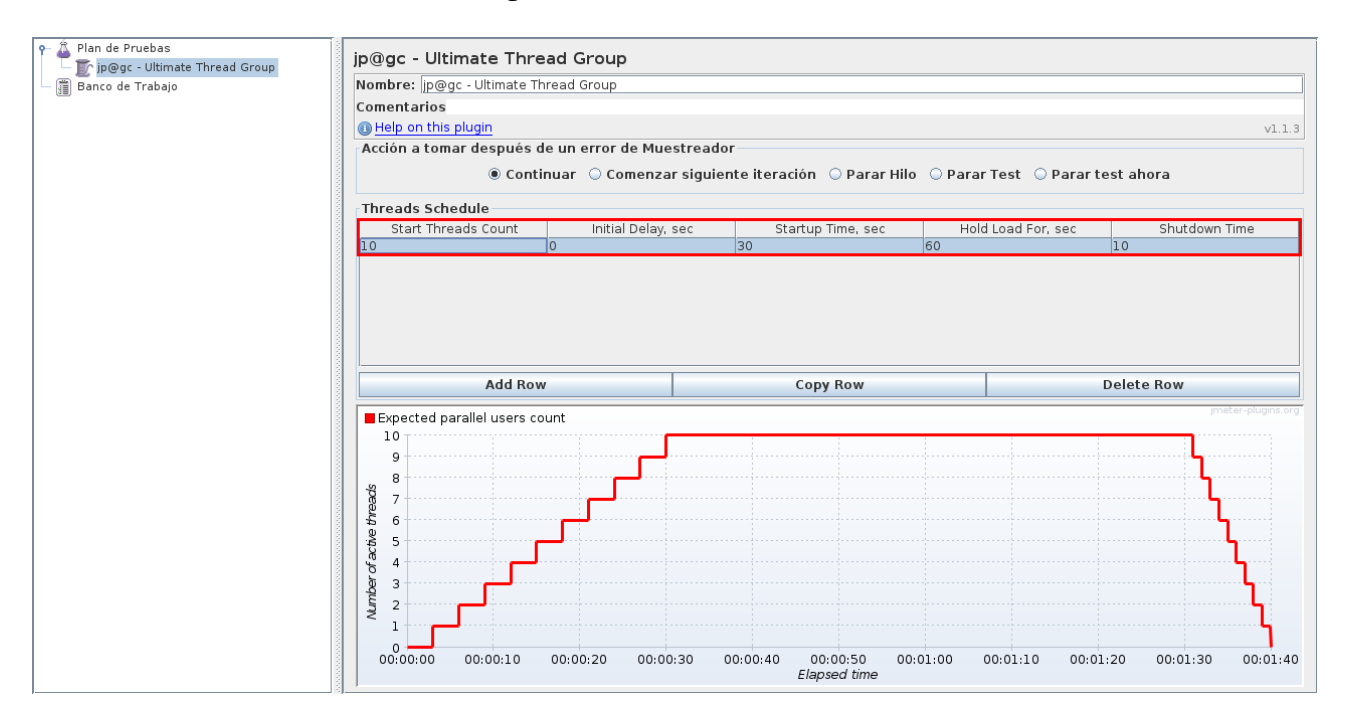

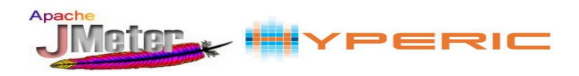

Entre otras cosas podemos hacer también que las peticiones en vez de crecer y decrecer tan solo una vez puedan comportarse de otra manera, en la siguiente configuración de grupos de hilos añadimos una nueva linea a la que que vez que se cargan todos los hilos de la primera linea se le suman los que especificamos de la segunda.

Así de este modo podremos predefinir una carga tan larga y variable como deseemos.

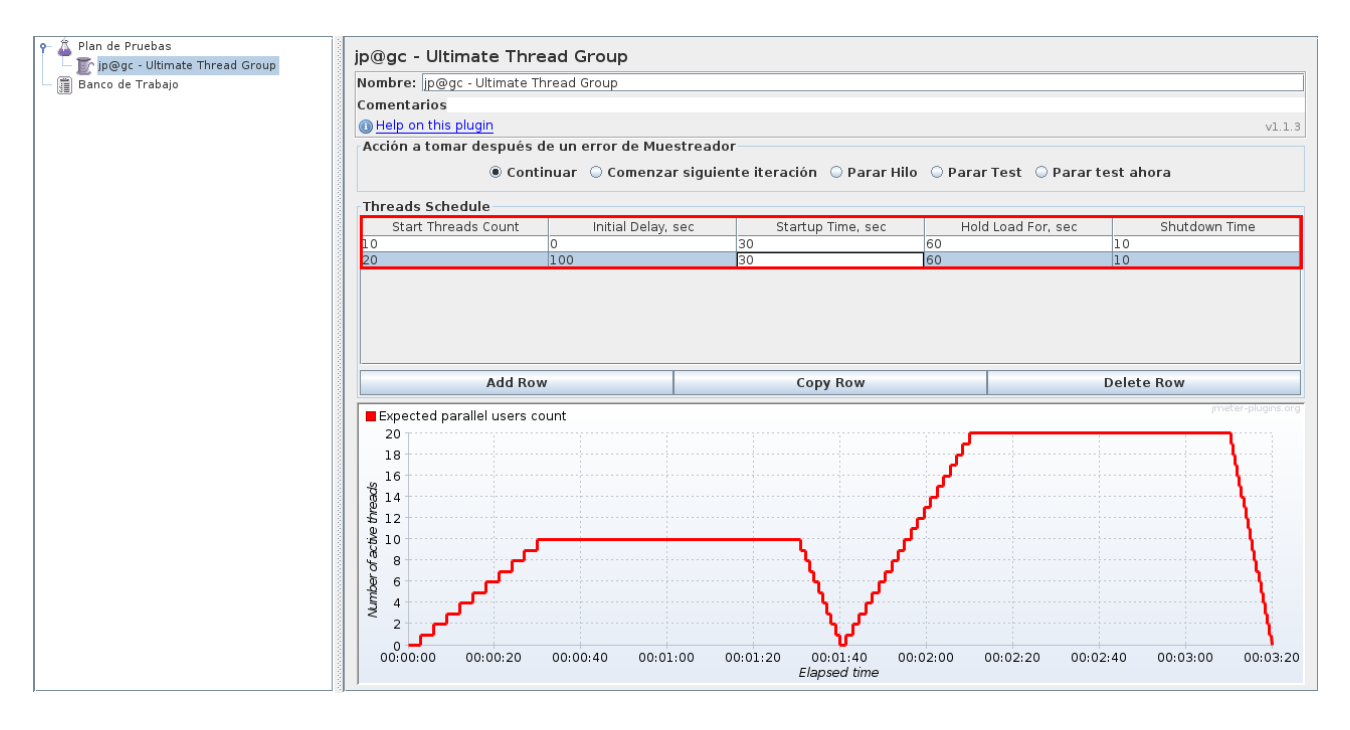

#### 2.2.2 Grabación de la navegación

Para especificar en el plan de pruebas las peticiones a la aplicación web que se quiere someter a pruebas existe una forma automatizada que utiliza una herramienta que captura las peticiones HTTP que realiza el navegador, a medida que uno navega por la aplicación genera por cada una de estas peticiones HTTP un componente sampler en el árbol del testplan.

Existen dos herramientas que nos permiten generar de forma automática los samplers de un TestPlan:

- El componente HTTP Proxy Server de JMeter
- La utilidad **Badboy**.

El componente HTTP Proxy Server de JMeter graba los requests que son enviados el servidor pero no pueden ser grabados aquellos requests que utilicen **HTTPS**, ya que como es seguro el proxy no puede decodificar el trafico y grabar los parámetros que maneje el servidor.

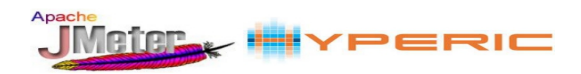

Para realizar una grabación con el **HTTP Proxy Server de JMeter** en primer lugar configuramos el navegador desde donde vamos a realizar la simulación de la navegación a testear. En la configuración del proxy del navegador (en mi caso Iceweasel) definiremos la IP y el puerto desde donde se va a ir grabando lo que voy a ir realizando para definir el plan de pruebas es la siguiente:

| Configuración de conexión                                           |  |  |  |  |  |  |  |
|---------------------------------------------------------------------|--|--|--|--|--|--|--|
| Configurar proxies para el acceso a Internet                        |  |  |  |  |  |  |  |
| ○ Sin proxy                                                         |  |  |  |  |  |  |  |
| $\odot$ Autod <u>e</u> tectar configuración del proxy para esta red |  |  |  |  |  |  |  |
| ○ Usar la configuración <u>d</u> el proxy del sistema               |  |  |  |  |  |  |  |
| Configuración <u>manual</u> del proxy:                              |  |  |  |  |  |  |  |
| Pro <u>xy</u> HTTP: 127.0.0.1 <u>P</u> uerto: 8765                  |  |  |  |  |  |  |  |
| ☑ U <u>s</u> ar el mismo proxy para todo                            |  |  |  |  |  |  |  |

En JMeter añadimos el Proxy para que reciba la navegación web desde el navegador y de este modo guarde los pasos realizados, para añadirlo:

| ዮ 🏝 Plan de Prue<br>╦ jp@gc - L | bas<br>Iltimate Thread Group | Banco de Tr       | abajo                       |                             |
|---------------------------------|------------------------------|-------------------|-----------------------------|-----------------------------|
| 🛱 Banco de Tra                  | oice                         | Nombre: Banco     | de Trabaio                  |                             |
|                                 | Añadir                       | •                 | Elementos NoDePrueba        | Servidor espejo HTTP        |
|                                 | Pegar                        | Ctrl-V            | Controlador Lógico          | Servidor Proxy HTTP         |
|                                 | Resetear GUI                 |                   | Elemento de Configuración ) | Visualizador de propiedades |
|                                 | Abrir                        |                   | Temporizador 0              |                             |
|                                 | Mezclar                      |                   | Pre Procesadores            |                             |
|                                 | Guardar selección como       |                   | Muestreador 0               |                             |
|                                 | Save as Test Fragment        |                   | Post Procesadores           |                             |
|                                 |                              |                   | Aserciones                  |                             |
|                                 | Guardar como imagen          | Ctrl-G            | Receptor                    |                             |
|                                 | Guardar la pantalla como ima | igen Ctrl+Mayús-G |                             |                             |
|                                 | Habilitar                    |                   |                             |                             |
|                                 | Deshabilitar                 |                   |                             |                             |
|                                 | Toggle                       | Ctrl-T            |                             |                             |
|                                 | Ayuda                        |                   |                             |                             |

Configuramos el Servidor Proxy HTTP, le podemos poner nombre si es conveniente, asignaremos el puerto en el que estará escuchando al navegador en mi caso "8765" que no esta cogido por ninguna otra herramienta, en el Controlador de Objeto elegimos "Plan de Pruebas > jp@gc – Ultimate Thread Group" y en el Tipo de "Parámetros muestra HTTP" seleccionamos "HttpClient4" Por ultimo en "URL Patrones a Excluir" podemos añadir por medio de una expresión regular los HTTP Request que no son relevantes para las pruebas y que por lo tanto no queremos grabar, en este caso excluimos las HTTP Request con extensión \*.ico .

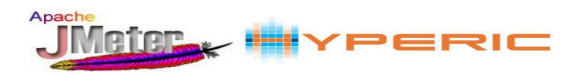

| ar Cabeceras HTTP | 🗌 Añad                                             |
|-------------------|----------------------------------------------------|
|                   |                                                    |
| 🗌 Recuperar Todo  | s los Re                                           |
|                   |                                                    |
|                   |                                                    |
|                   |                                                    |
|                   |                                                    |
|                   |                                                    |
|                   |                                                    |
|                   |                                                    |
| rd                |                                                    |
|                   |                                                    |
|                   |                                                    |
|                   |                                                    |
|                   |                                                    |
|                   |                                                    |
| jgested Excludes  |                                                    |
|                   |                                                    |
|                   | ar Cabeceras HTTP Recuperar Todo d gested Excludes |

Una vez arrancado el proxy abrimos el navegador para realizar los pasos que queremos que se graben en JMeter para que posteriormente pueda ser realizado pero de forma automática. En cuanto terminemos de realizar estos pasos con el navegador pulsaremos en el apartado del proxy de JMeter en "Parar" para que no siga grabando.

En este caso utilizo una aplicación web que en la primera pantalla hay que picar en un botón para ver una lista de clientes en esta pantalla podremos pulsar un botón para añadir uno, en la siguiente pantalla añadiremos los campos y pulsaremos en "enviar".

En JMeter se nos registrará los pasos realizados:

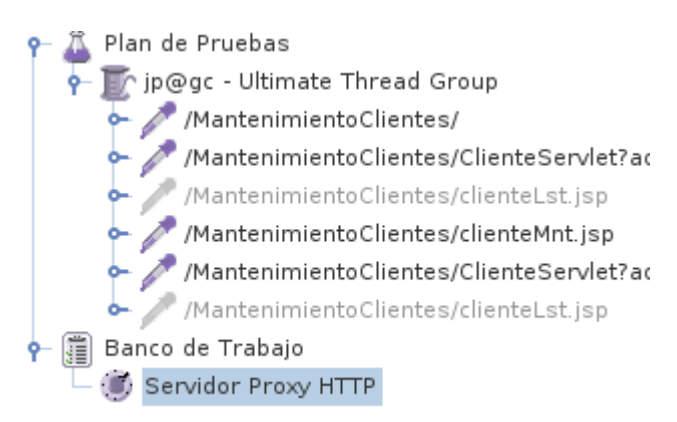

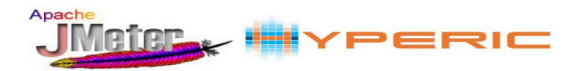

Si queremos grabar la navegación de una pagina **HTTPS** tendremos que usar **BadBoy** para poder incluirla en el plan de pruebas. Badboy solo está desarrollado para Windows y con Wine tampoco podremos ejecutarlo desde Linux así que tendremos que usar la aplicación en Windows.

Para descargar Badboy lo haremos desde la página oficial <u>http://www.badboy.com.au/download/add</u> Durante la instalación simplemente hay que aceptar los términos y elegir la ubicación de la instalación.

Una vez instalada copiamos la URL de la página HTTPS que queremos grabar, ejecutamos Badboy y pegamos la URL en la parte superior como si de un navegador se tratase.

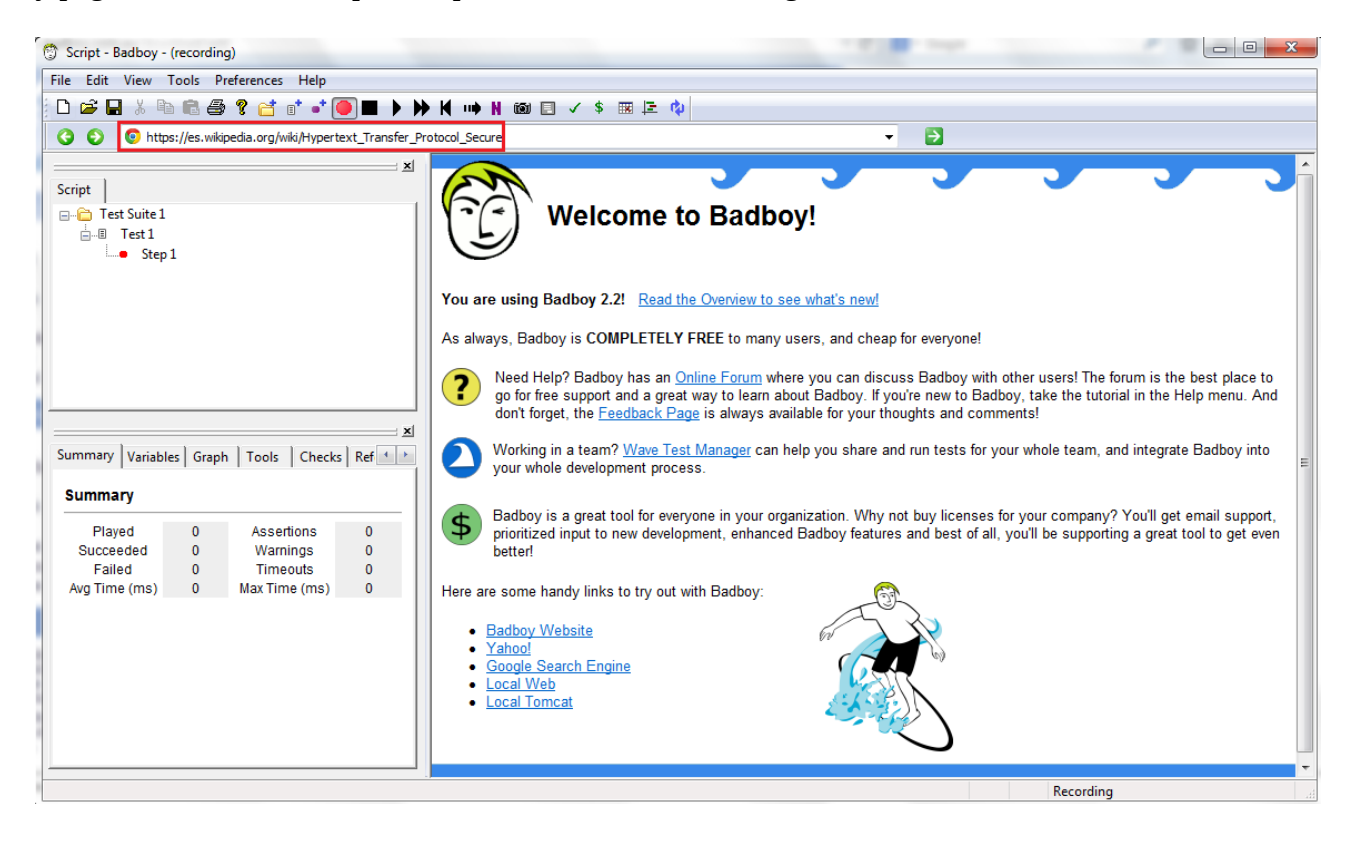

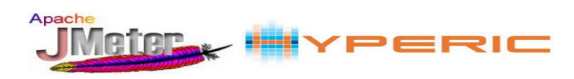

Desde la ventana derecha realizaremos la navegación a grabar. A la izquierda en la ventana "Script" podemos ver las peticiones que se están grabando

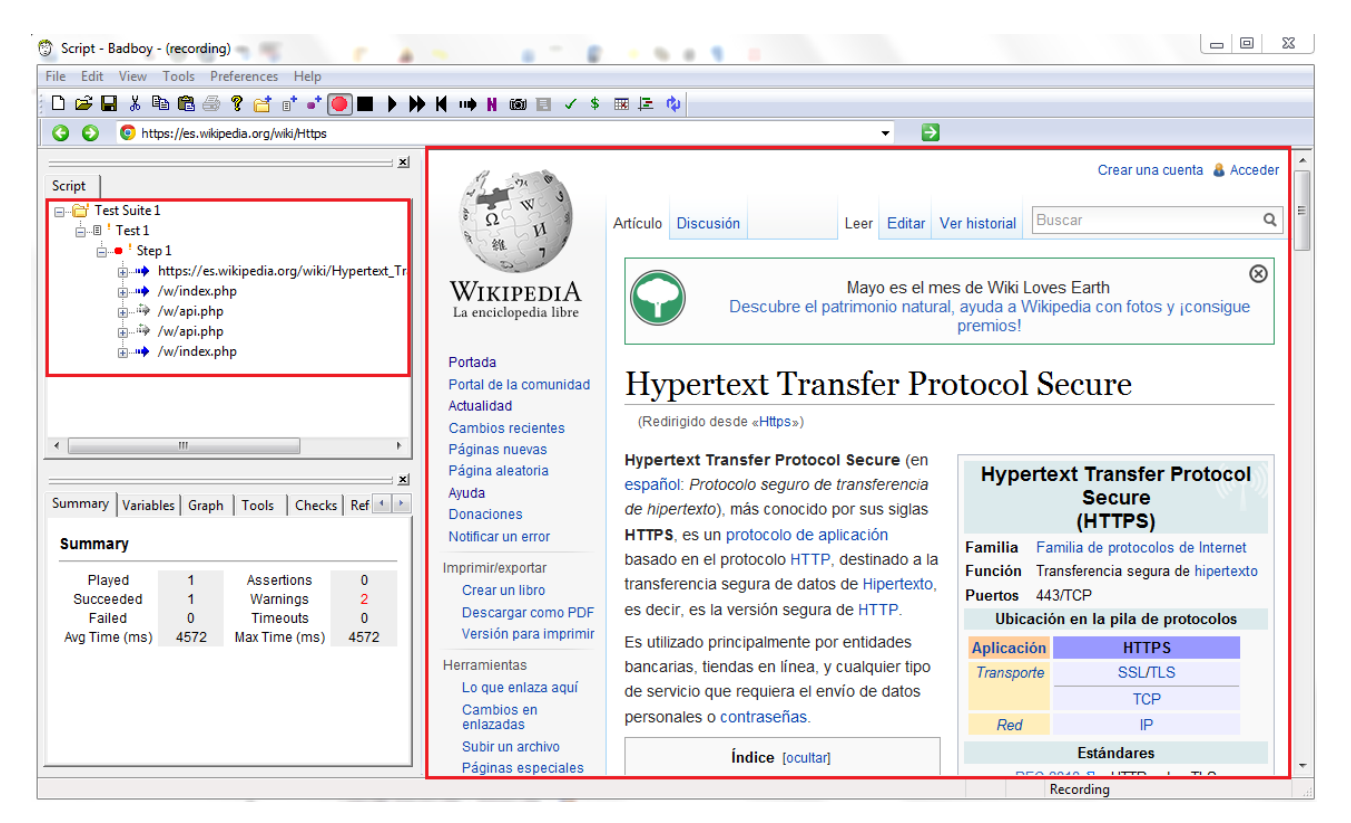

Una vez realizada la grabación exportaremos el plan de pruebas que podremos importar en Apache JMeter:

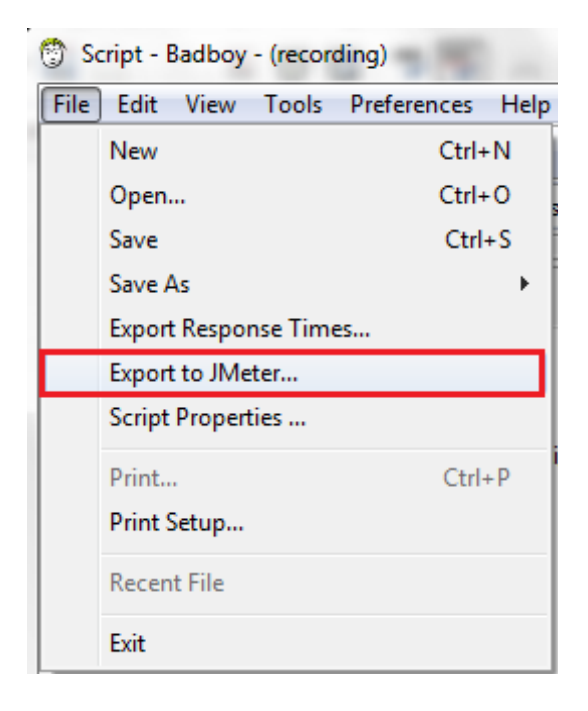

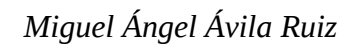

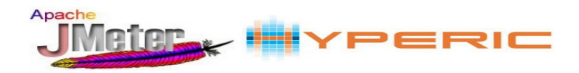

Esto nos generará un fichero jmx, ahora solo queda abrirlo con JMeter que por linea de comandos sería del siguiente modo:

jmeter -t Script.jmx

Al importar el fichero generado con Badboy podemos observar como ya contamos con las peticiones HTTPS y podemos trabajar con ellas:

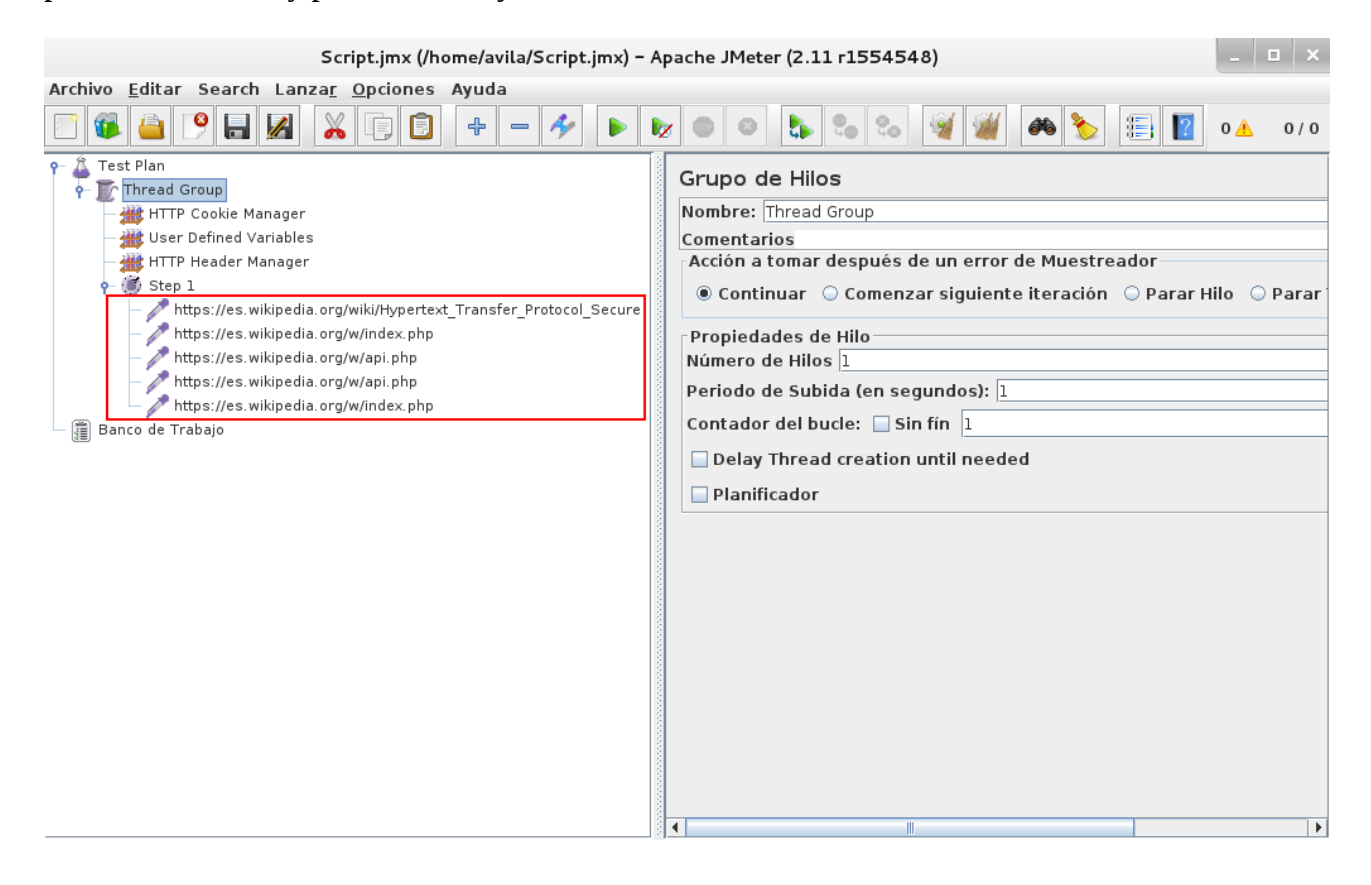

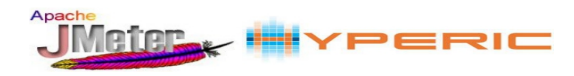

#### 2.2.3 Controladores

Los controladores nos permiten entre otras cosas organizar y detallar las peticiones del TestPlan permitiéndonos añadir dentro de ese controlador distintos elementos como por ejemplo temporizadores. Para añadir un indicie haremos un clic derecho sobre el Grupo de Hilos y añadimos lo siguiente:

|   | ] 🕼 👜 🌔           |                                 | - 🍫 🕨        | • 🗞 💿 😣 💺           |           | ا الله الله الله | ۵ 🏷 🗐 👔            |
|---|-------------------|---------------------------------|--------------|---------------------|-----------|------------------|--------------------|
| 9 | Plan de Pruebas   |                                 |              |                     |           |                  |                    |
|   | 👇 ّ jp@gc - Ultir | nate Thread Group               | ge oninte    | Controlador Lágico  | ,<br>     | Conmutor Co      | stealadae          |
|   | 🗠 🧪 /Manteni      | Anadir                          |              | Controlador Logico  |           | Conmutar Con     |                    |
|   | 🗠 🧪 /Manteni      | Cortar                          | Ctrl-X       | Elemento de Configu | iracion 🕨 | Controlador A    | leatorio           |
|   | 🗣 🥒 /Manteni      | Copiar                          | Ctrl-C       | Temporizador        | •         | Controlador E    | lucle              |
|   | 🔶 🥒 /Manteni      | Pegar                           | Ctrl-V       | Pre Procesadores    | •         | Controlador o    | le Módulo          |
|   | 🔶 🥒 /Manteni      | Duplicate                       | Ctrl+Mayús-C | Muestreador         | •         | Controlador F    | orEach             |
|   | 🔶 🥒 /Manteni      | Resetear GUI                    |              | Post Procesadores   | •         | Controlador (    | Grabación          |
| 0 | 🗐 Banco de Traba  | Borrar                          | Suprimir     | Aserciones          | •         | Controlador I    | F                  |
| Ľ | 🗒 🗑 Servidor Pro  | Abrir                           |              | Receptor            | •         | Controlador I    | nterleave          |
|   | ÷                 | Mozdar                          |              | count initiari      | Delay, se | Controlador (    | Only Once          |
|   |                   | Guardas calección como          |              |                     |           | Controlador (    | Orden Aleatorio    |
|   |                   | Guardar selección como          |              | -                   |           | Controlador S    | imple              |
|   |                   | Guardar como imagen             | Ctrl-G       |                     |           | Controlador T    | hroughput          |
|   |                   | Guardar la pantalla como imagen | Ctrl+Mayús-G |                     |           | Controlador T    | iempo de Ejecución |
|   |                   | Habilitar                       |              |                     |           | Controlador T    | ransaction         |
|   |                   | Deshabilitar                    |              |                     |           | Controlador W    | Vhile              |
|   |                   | Toggle                          | Ctrl-T       |                     |           | Incluir Contro   | lador              |
| 1 |                   |                                 |              |                     |           |                  | - B                |

Una vez que añadamos el controlador simple le daremos un nombre que identifique a las peticiones que englobe y meteremos dentro de el los registros oportunos, quedando algo así:

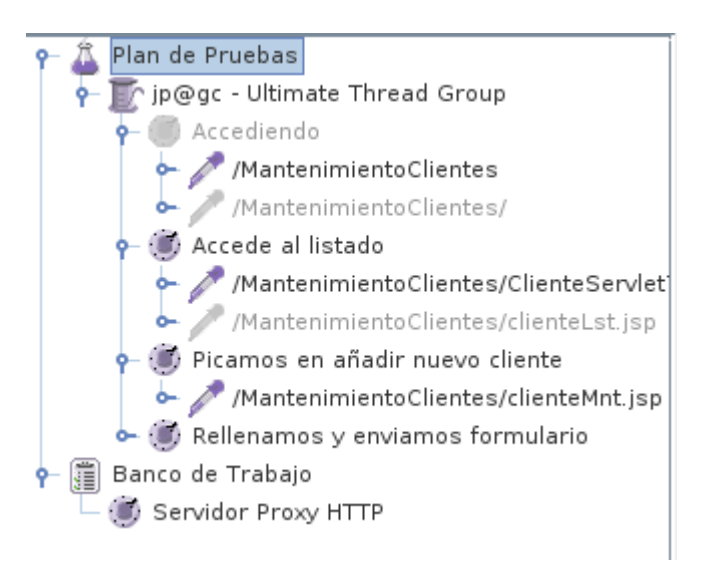

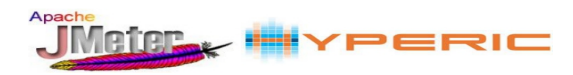

#### 2.2.4 Contadores

Cuando uno de los pasos se trata de un formulario a rellenar y no podemos introducir valores constantes o bien no deseamos que siempre se registren los mismos valores nos podemos servir con un Contador sobre el Controlador simple deseado:

| Plan de Pruebas                 | Contro                                    | olador Simple                |                                              |
|---------------------------------|-------------------------------------------|------------------------------|----------------------------------------------|
| Grupo de Hilos                  | Nombre                                    | Bellenamos y enviamos formul | ario                                         |
| Accediendo                      | Comont                                    | aries                        |                                              |
| /MantenimientoClientes          | Coment                                    | anos                         |                                              |
| /MantenimientoClientes          |                                           |                              |                                              |
| Accede al lietade               |                                           |                              |                                              |
| Mantanimianta Cliantan /Cli     | anta Condot? accion                       |                              |                                              |
| /MantenimientoClientes/clie     | antel et ion                              |                              |                                              |
| Diagnage on affedin nueve alien | ta la la la la la la la la la la la la la |                              |                                              |
| Mantanimianta Cliantas (alia    | Le la la la la la la la la la la la la la |                              |                                              |
| Mantenimientoclientes/cite      | entemnt.jsp                               |                              | _                                            |
| Añadir                          | •                                         | Controlador Lógico           | •                                            |
| 🖉 🦉 🛺 Insertar Padre            | Þ                                         | Elemento de Configuración )  | Configuración de la Conexión JDBC            |
| Change Controller               | •                                         | Temporizador 0               | Configuración de Muestreador TCP             |
|                                 | Ctrl-X                                    | Pre Procesadores             | Configuración del CSV Data Set               |
|                                 | Ctrl-C                                    | Muestreador                  | Contador                                     |
| Banco do Tro Pegar              | Ctrl-V                                    | Post Procesadores            | Elemento de Configuración de Login           |
|                                 | Ctrl+Mayús-C                              | Aserciones                   | Elemento de Configuración Simple             |
| Resetear GUI                    |                                           | Receptor                     | Gestionador de la Caché HTTP                 |
| Borrar                          | Suprimir                                  |                              | Gestor de Autorización HTTP                  |
| Abrir                           |                                           | -                            | Gestor de Cabecera HTTP                      |
| Mezclar                         |                                           |                              | Gestor de Cookies HTTP                       |
| Guardar selección               | como                                      |                              | Keystore Configuration                       |
| Save as Test Frage              | como                                      |                              | MongoDB Source Config                        |
| Save as rest riagi              | ient                                      | -                            | Valores por defecto para petición FTP        |
| Guardar como imag               | jen Ctrl-G                                |                              | Valores por Defecto para Petición HTTP       |
| Guardar la pantalla             | a como imagen Ctrl+Mayús-G                | -                            | Valores por defecto para Petición Java       |
| Habilitar                       |                                           |                              | Valores por defecto Petición Extendidad LDAP |
| Deshabilitar                    |                                           |                              | Valores por defecto Petición LDAP            |
| Toggle                          | Ctrl-T                                    |                              | Variable aleatoria                           |
| Ayuda                           |                                           |                              | Variables definidas por el Usuario           |
|                                 |                                           | -                            |                                              |

Por un lado observamos como en la ruta que corresponde al formulario van los valores a introducir, en ellos podemos poner el nombre de la variable del contador para que se vaya incrementando según especifiquemos con el fin de introducir distintos valores no repetitivos. La variable se añadirá del siguiente modo: \${nombrevariable}:

| Plan de Pruebas                                                                                   | Petición HTTP                                                                                              |                                                              |                                       |  |  |  |  |  |
|---------------------------------------------------------------------------------------------------|----------------------------------------------------------------------------------------------------|--------------------------------------------------------------|---------------------------------------|--|--|--|--|--|
| 🗣 🏠 Grupo de Hilos                                                                                | Nombre: //MantenimientoClientes/ClienteServlet?accion=insertar&ruc=1&razSocial=12&direccion=13&telefono=14 |                                                              |                                       |  |  |  |  |  |
| 🐺 👹 Accediendo                                                                                    | ComentariosDetected the start of a redirect chain                                                          |                                                              |                                       |  |  |  |  |  |
| ∽ 🧪 /MantenimientoClientes                                                                        | Servidor Web                                                                                               |                                                              | Timeout (milis                        |  |  |  |  |  |
| - // MantenimientoClientes/                                                                       | Nombre de Servidor o IP: 192.168.205.164                                                                   | Puerto: 8080                                                 | Conexión:                             |  |  |  |  |  |
| <ul> <li>Accede al listado</li> <li>         /MantenimientoClientes/ClienteServie     </li> </ul> | Petición HTTP                                                                                              |                                                              |                                       |  |  |  |  |  |
| 🖙 🧪 /MantenimientoClientes/clienteLst.js;                                                         | Implementación HTTP: 🗾 👻 Protocolo: http                                                                   | Método: POST < Codificacíon del contenido:                   | UTF-8                                 |  |  |  |  |  |
| <ul> <li>Picamos en añadir nuevo cliente</li> <li></li></ul>                                      | Ruta: [lientes/ClienteServlet?accion=insertar&ruc=ruc\${mivariable}&r                                      | razSocial= radsocial\$ {mivariable}&direccion=direccion\$ {m | ivariable}&telefo                     |  |  |  |  |  |
| 👇 👹 Rellenamos y enviamos formulario                                                              | 🗌 Redirigir Automáticamente 📝 Seguir Redirecciones 📝 Utilizar Kee                                          | epAlive 🔲 Usar 'multipart/form-data' para HTTP POST 🔲        | Cabeceras compa                       |  |  |  |  |  |
|                                                                                                   | Parameters Body Data                                                                                       |                                                              |                                       |  |  |  |  |  |
| 🗣 🧪 /MantenimientoClientes/clienteLst.js;                                                         | Envi                                                                                                    | ar Parámetros Con la Petición:                               |                                       |  |  |  |  |  |
| — 🔄 Informe Agregado                                                                              | Nombre:                                                                                                    | Valor                                                        | έCo                                   |  |  |  |  |  |
| 🔤 Ver Árbol de Resultados                                                                         |                                                                                                    |                                                              | · · · · · · · · · · · · · · · · · · · |  |  |  |  |  |
| 🗕 🏢 Banco de Trabajo                                                                              |                                                                                                    |                                                              |                                       |  |  |  |  |  |

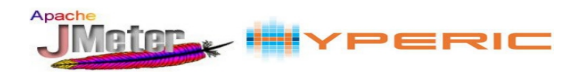

Por otro lado en el contador definiremos varios elementos como:

- **Nombre**: Podremos un nombre a fin de identificar el contador.
- Arrancar: Aquí pondremos el valor variable por el que se va a iniciar.
- **Incrementar**: Se especifica el incremento del valor variable.
- Nombre de Referencia: Nombre de la variable:
- **Contador independiente para cada usuario**: Desactivar para que la variable se tenga en cuenta en todos los clientes por igual y no se incremente de forma independiente.

| Image: Second Second | Contador         Nombre:       ContadorFormulario         Comentarios |
|----------------------------------------------------------------------------------------------------|-----------------------------------------------------------------------|
|----------------------------------------------------------------------------------------------------|-----------------------------------------------------------------------|

#### 2.3.5 Temporizador

Para no ahogar al servidor y para que la realización de las pruebas tenga un comportamiento mas real podemos añadir temporizadores que hace que las peticiones no sean continuas y se tomen un tiempo allá en el punto que la coloquemos de la grabación. Para añadir este elemento:

| 🔶 💓 Picamos en a     | añadir nuevo cliente            |              |                           | _                                     |
|----------------------|---------------------------------|--------------|---------------------------|---------------------------------------|
| 🦾 🧪 /Mantenir        | Añadir                          | •            | Controlador Lógico        | •                                     |
| 🗣 🛞 Visualización    | Insertar Padre                  | •            | Elemento de Configuración | •                                     |
| - 🚟 Contador         | Change Controller               | •            | Temporizador              | BeanShell Timer                       |
| 🗠 🧪 /Mantenir        | Cortar                          | Ctrl-X       | Pre Procesadores          | BSF Timer                             |
| 🔶 🥒 /Mantenir        | Copiar                          | Ctrl-C       | Muestreador               | jp@gc - Throughput Shaping Timer      |
| 🚟 Gestor d           | Pegar                           | Ctrl-V       | Post Procesadores         | JSR223 Timer                          |
| 🗕 🏢 Banco de Trabajo | Duplicate                       | Ctrl+Mayús-C | Aserciones                | Poisson Random Timer                  |
|                      | Resetear GUI                    |              | Receptor                  | Temporizador Aleatorio Gaussiano      |
|                      | Borrar                          | Suprimir     |                           | Temporizador Aleatorio Uniforme       |
|                      | Abrir                           |              |                           | Temporizador Constante                |
|                      | Mezclar                         |              |                           | Temporizador de Rendimiento Constante |
|                      | Guardar selección como          |              |                           | Temporizador sincronizado             |
|                      | Save as Test Fragment           |              |                           |                                       |
|                      | Guardar como imagen             | Ctrl-G       | ]                         |                                       |
|                      | Guardar la pantalla como imagen | Ctrl+Mayús-G |                           |                                       |
|                      | Habilitar                       |              |                           |                                       |
|                      | Deshabilitar                    |              |                           |                                       |
|                      | Toggle                          | Ctrl-T       |                           |                                       |
|                      | Ayuda                           |              |                           |                                       |

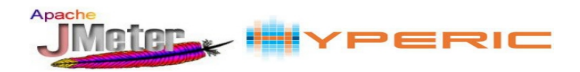

En este caso el temporizador lo hemos puesto en el controlador que corresponde la inserción de datos para simular el tiempo que se lleva el usuario rellenándolo por ello le damos en el campo "Retardo de Hilo" un tiempo de 1200 milisegundos que equivalen a 20 segundos:

| 🔶 💓 Picamos en       | añadir nuevo cliente   |              |                             | _                                     |
|----------------------|------------------------|--------------|-----------------------------|---------------------------------------|
| 🔶 🧪 /Mantenir        | Añadir                 | ۱.           | Controlador Lógico 🔹 🕨      |                                       |
| 👇 🛞 Visualización    | Insertar Padre         | ۱.           | Elemento de Configuración 🕨 |                                       |
| — 🚟 Contador         | Change Controller      | Þ            | Temporizador 🕨              | BeanShell Timer                       |
| 🗠 🥕 /Mantenir        | Cortar                 | Ctrl-X       | Pre Procesadores            | BSF Timer                             |
| 🗢 🧪 /Mantenir        | Copiar                 | Ctrl-C       | Muestreador 🕨               | jp@gc - Throughput Shaping Timer      |
| — 🚟 Gestor d         | Pegar                  | Ctrl-V       | Post Procesadores           | JSR223 Timer                          |
| — 🏢 Banco de Trabajo | Duplicate              | Ctrl+Mayús-C | Aserciones 🕨                | Poisson Random Timer                  |
|                      | Resetear GUI           |              | Receptor 🕨                  | Temporizador Aleatorio Gaussiano      |
|                      | Borrar                 | Suprimir     |                             | Temporizador Aleatorio Uniforme       |
|                      | Abrir                  |              | 1                           | Temporizador Constante                |
|                      | Mezclar                |              |                             | Temporizador de Rendimiento Constante |
|                      | Guardar selección como |              |                             | Temporizador sincronizado             |

#### 2.2.6 Receptores, obtención de resultados

JMeter dispone de gran variedad de salida de datos para analizar las medidas. Existen numerosos Receptores que nos permiten ver los resultados en distintos formatos o enviarlos hacia algún destino en fichero.

En el grupo de hilos también añadiremos un "**Informe Agregado**" que es el receptor mas comun. Esto nos creará un informe con los resultados de la prueba. Hay otros muchos receptores que incluyen gráficas, detalles de la petición de repuesta, etc.

| ۴ 🛱        | Plan de F | Pruebas                         | jp@gc - Ult     | imate Thread Group          |                                              |
|------------|-----------|---------------------------------|-----------------|-----------------------------|----------------------------------------------|
| <b>۹</b> – | In Ineg   | Añadir                          | •               | Controlador Lógico          | .]                                           |
|            |           | Cortar                          | Ctrl-X          | Elemento de Configuración ) |                                              |
|            | -         | Copiar                          | Ctrl-C          | Temporizador 0              |                                              |
|            | - 1 A     | Pegar                           | Ctrl-V          | Pre Procesadores            | lestreador                                   |
|            | -1        | Duplicate                       | Ctrl+Mayús-C    | Muestreador 0               | estreador                                    |
|            | 01        | Resetear GUI                    |                 | Post Procesadores           | r siguiente iteración 🔾 Parar Hilo 🔾 Parar T |
|            | - 🛞 Pi    | Borrar                          | Suprimir        | Aserciones 0                | BeanShell Listener                           |
|            | 0-1       | Abrir                           |                 | Receptor 0                  | BSF Listener                                 |
|            | 9- 🛞 R    | Mezdar                          |                 | ads count Initial Dela      | Escritor de Datos Simple                     |
|            |           | Guardar selección como          |                 | 0                           | Generar Resumen de Resultados                |
|            | ~ /       | Guardar como imagon             | chi c           |                             | Gráfico                                      |
|            | ~ /       | Guardar la pantalla como imagen | Ctri-G          |                             | Gráfico de Distribución (alfa)               |
|            | Banco de  | Guardar la pantalla como image  | en Ctri+Mayus-G |                             | Gráfico de Resultados                        |
|            |           | Habilitar                       |                 |                             | Guardar respuestas en archivo                |
|            |           | Deshabilitar                    |                 |                             | Informe Agregado                             |
|            |           | Toggle                          | Ctrl-T          |                             | jp@gc - Active Threads Over Time             |
|            |           | Ayuda                           |                 | Add Row                     | jp@gc - Composite Graph                      |
|            |           |                                 | Expected p      | arallel users count         | jp@gc - Console Status Logger                |

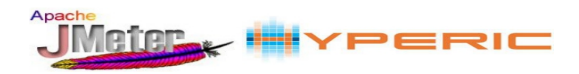

También disponemos de la posibilidad de ver los resultados obtenidos en una gráfica a la que podemos configurar teniendo una vista mas clara y rápida de lo que queramos tener en cuenta o comparar. Añadiremos este receptor de la siguiente manear

| r 蘽 | Plan | de Pruebas                     | ip@ac -        | Ultimate Thre        | ad Group    |                                                |
|-----|------|--------------------------------|----------------|----------------------|-------------|------------------------------------------------|
| 9   | ni 🖵 | Añadir                         | •              | Controlador Lóg      | jico        | •                                              |
|     |      | Cortar                         | Ctrl-X         | Elemento de Co       | nfiguración |                                                |
|     | Ĭ    | Copiar                         | Ctrl-C         | Temporizador         |             | •                                              |
|     | - 1  | Pegar                          | Ctrl-V         | Pre Procesador       | es          |                                                |
|     |      | Duplicate                      | Ctrl+Mayús-C   | Muestreador          |             | Muestreador                                    |
|     |      | Resetear GUI                   |                | Post Procesado       | res         | 🕨 nzar siguiente iteración 🛛 Parar Hilo 🔾 Para |
|     | - 11 | Borrar                         | Suprimir       | Aserciones           |             |                                                |
|     | 6    | Abrir                          |                | Receptor             |             | BeanShell Listener                             |
|     | - 1  | f Mezclar                      |                | Threads Count        | Initial     | BSF Listener                                   |
|     |      | Guardar selección como         |                |                      | 0           | Escritor de Datos Simple                       |
|     |      | Guardar como imagen            | Ctrl-G         | 1                    |             | Generar Resumen de Resultados                  |
|     |      | Guardar la pantalla como image | n Ctrl+Mavús-G |                      |             | Gráfico                                        |
|     | - 5  | Habilitar                      |                | -                    |             | Gráfico de Distribución (alfa)                 |
|     |      | Deshabilitar                   |                |                      |             | Grafico de Resultados                          |
|     | Banc |                                | CHUT           |                      |             | Guardar respuestas en archivo                  |
|     | ,    | Toggie                         | Curri          |                      |             | Informe Agregado                               |
|     |      | Ayuda                          |                | Add Row              | /           | Jp@gc - Active Threads Over Time               |
|     |      |                                | - Dynasty      | ad parallal uppra a  |             | jp@gc - Composite Graph                        |
|     |      |                                | Expecte        | ed parallel users co | punt        | Jp@gc - Console Status Logger                  |
|     |      |                                | 10             |                      |             | jp@gc - Flexible File Writer                   |
|     |      |                                | 200            |                      |             | jp@gc - Hits per Second                        |

Otra gráfica que podemos obtener mas especifica para los tiempos de respuestas es la de "**Response Time Graph**" para ello añadiremos el receptor de la siguiente manera:

| ዮ 🍈 P    | lan de Prue | bas                    | ip@gc - Ultimate       | Thread Group              |                                                         |
|----------|-------------|------------------------|------------------------|---------------------------|---------------------------------------------------------|
| <u>۹</u> | [ ]p@gc -   | Añadir                 | •                      | Controlador Lógico        | ·                                                       |
| 9        | - 🔘 Acce    | Cortar                 | Ctri-X                 | Elemento de Configuración | •                                                       |
|          |             | Copiar                 | Ctrl-C                 | Temporizador              | •                                                       |
|          | · · · · ·   | Pegar                  | CtrI-V                 | Pre Procesadores          | •                                                       |
| Ĭ.       | Acce        | Duplicate              | Ctrl+Mayús-C           | Muestreador               | ador                                                    |
|          | 15          | Resetear GUI           |                        | Post Procesadores         | guiente iteración 🔾 Parar Hilo 🔾 Parar Test             |
|          | - C Picar   | Borrar                 | Suprimir               | Aserciones                |                                                         |
|          | - 1 IN      | Abrir                  |                        | Receptor                  | BeanShell Listener                                      |
|          | - 🕼 Relle   | Mezclar                |                        | unt Initial Delay, see    | BSF Listener                                            |
|          | - 40 C      | Guardar selección com  | 0                      | 0                         | Escritor de Datos Simple                                |
|          | ~ D IN      | Guardar como imagen    | Ctrl-G                 |                           | Generar Resumen de Resultados                           |
|          | ~ / IN      | Guardar la pantalla co | mo imagen Ctrl+Mayús-G |                           | Gráfice de Distribución (elfe)                          |
| — 🗿 в    | anco de Tr  | Habilitar              |                        |                           | Gráfico de Distribución (aira)<br>Gráfico de Resultados |
| 0.080    |             | Deshabilitar           |                        |                           | Guardar respuestas en archivo                           |
|          |             | Toggle                 | Ctrl-T                 |                           | Informe Agregado                                        |
|          |             | Avuda                  |                        | dd Bow                    | ip@gc - Active Threads Over Time                        |
|          | I           | .,,                    |                        | da kow                    | jp@gc - Composite Graph                                 |
|          |             |                        | Expected parallel u    | isers count               | jp@gc - Console Status Logger                           |
|          |             |                        | 20                     |                           | jp@gc - Flexible File Writer                            |
|          |             |                        |                        |                           | jp@gc - Hits per Second                                 |
|          |             |                        | 10                     |                           | jp@gc - Loadosophia.org Uploader                        |
|          |             |                        | 10                     |                           | jp@gc - PerfMon Metrics Collector                       |
|          |             |                        |                        | · ۳                       | jp@gc - Response Times Over Time                        |
|          |             |                        | 16                     | P                         | jp@gc - Transactions per Second                         |
|          |             |                        |                        |                           | JSR223 Listener                                         |
|          |             |                        | 14                     |                           | Reporte resumen                                         |
|          |             |                        | 14                     | [                         | Response Time Graph                                     |
|          |             |                        | adi                    | 4                         | Resultados de la Aserción                               |
|          |             |                        | 6                      |                           | Decultadas dal Manitas                                  |

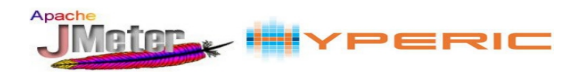

Otro receptor que se suele usar sobre todo al crear los planes de prueba es el de "**Ver Árbol de Resultados**" que nos permite observar le resultado de cada uno de los requests, indicando el número de peticiones ("muestra"), en el momento de inicio de la petición o controlador "Etiqueta", el tiempo de respuesta, el resultado de la petición y del tamaño en bytes de petición:

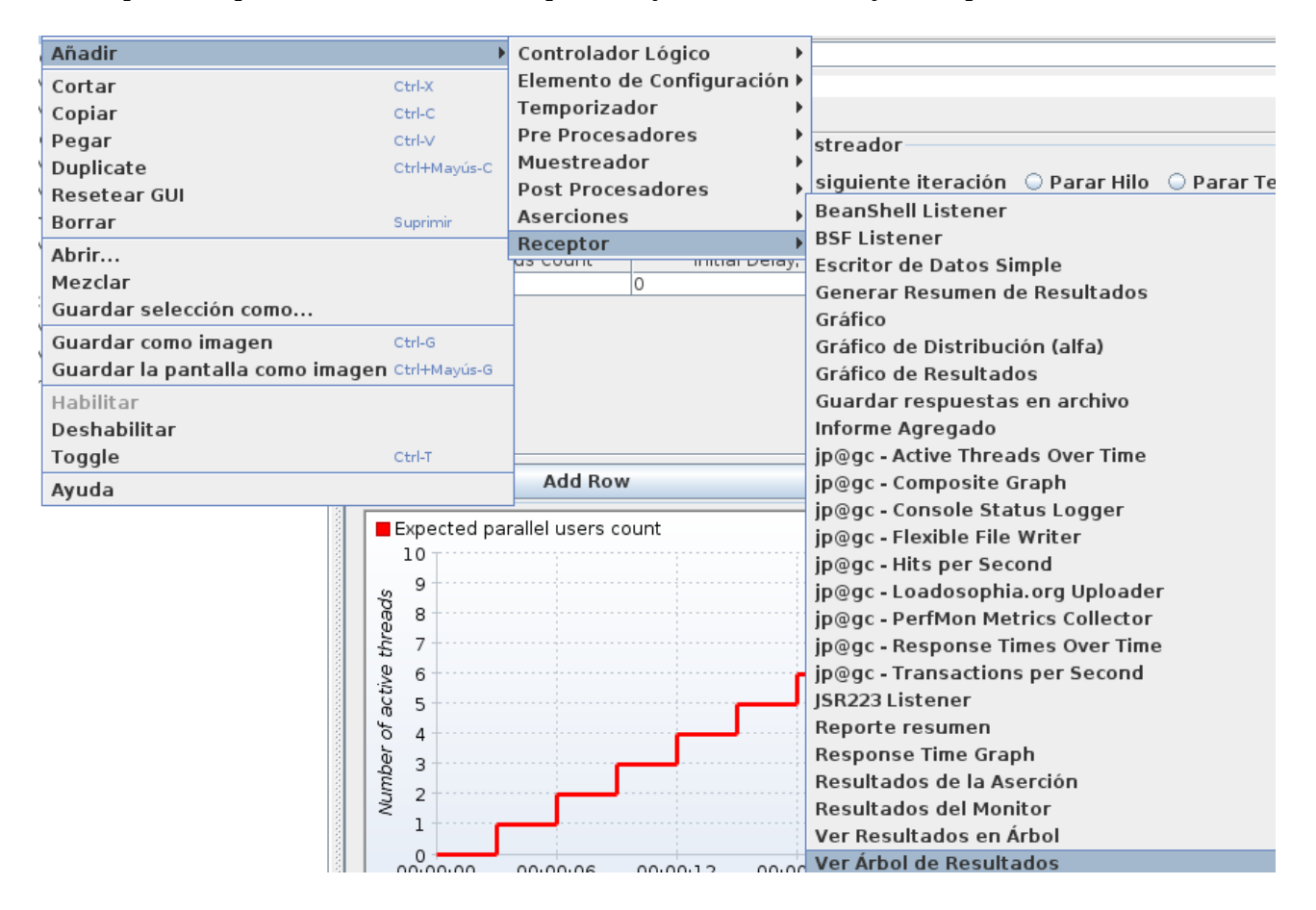

Una vez que hemos configurado el plan de prueba podemos guardarlo por si queremos seguir configurándolo en otro momento o por si deseamos tenerlo disponible para otras ocasiones. Lo que guardaremos será un fichero con extensión .jmx. Se salvaría del siguiente modo:

| Archivo          | <u>E</u> ditar | Search    | Lanza <u>r</u> | <u>O</u> pciones |
|------------------|----------------|-----------|----------------|------------------|
| <u>C</u> errar   |                |           | С              | trl-L            |
| Abrir            |                |           | С              | trl-0            |
| <u>T</u> emplat  | es             |           |                |                  |
| <u>M</u> ezclar  |                |           |                |                  |
| Guarda           | r              |           | С              | trl-S            |
| Gu <u>a</u> rdai | r Plan de      | e Prueba  | s como c       | trl+Mayús-S      |
| Guarda           | r selecci      | ón como.  |                |                  |
| Save as          | Test Fra       | agment    |                |                  |
| <u>R</u> evertir |                |           |                |                  |
| <u>1</u> delvie  | rnes.jm        | ĸ         |                |                  |
| <u>2</u> delvie  | rnes.jm        | ¢         |                |                  |
| <u>3</u> Servid  | or Proxy       | / HTTP.jm | х              |                  |
| <u>4</u> Ver Ár  | bol de R       | esultado  | s.jmx          |                  |
| <u>5</u> Proxy   | JMeter.j       | mx        |                |                  |
| Salir            |                |           | С              | trl-Q            |
|                  | -              |           | reo en orrecoo | remonico coc.joj |

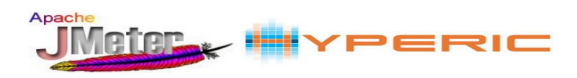

Por ultimo ya terminado de configurar el plan de pruebas queda comenzarlo, para ello pulsamos en el icono de arrancar que se encuentra en la parte superior:

| delvie                                                                                                    | rnes.jmx (/home/avila/Escrit | orio/delviernes.jmx) – Apa | che JMeter (2.11 r155454    | 8)                       |           |            | o x    |
|----------------------------------------------------------------------------------------------------|------------------------------|----------------------------|-----------------------------|--------------------------|-----------|------------|--------|
| Archivo <u>E</u> ditar Search Lanza <u>r</u> Opciones                                                         | Ayuda                        |                            |                             |                          |           |            |        |
|                                                                                                    | + - 🔸 🕨 🛛                    |                            | 🧃 🎬 🎮 🏷 🗐                   | ?                        | 0         | <u>A</u> ( | 0 / 20 |
| ዮ- 🍰 Plan de Pruebas<br>ዮ- ፹͡ ʃp@gc - Ultimate Thread Group                                                   | jp@gc - Ultimate Thre        | ead Group                  |                             |                          |           |            |        |
| 👇 👹 Accediendo                                                                                                | Nombre: jp@gc - Ultimate Th  | nread Group                |                             |                          |           |            |        |
| 🗠 🥕 /MantenimientoClientes                                                                                    | Comentarios                  |                            |                             |                          |           |            |        |
| - 🥕 /MantenimientoClientes/                                                                                   | Help on this plugin          |                            |                             |                          |           | `          | v1.1.3 |
| 👇 👹 Accede al listado                                                                                         | Acción a tomar después d     | le un error de Muestreado  | or                          |                          |           |            |        |
| <ul> <li>// /MantenimientoClientes/ClienteServic</li> <li>// /MantenimientoClientes/clienteLst.js;</li> </ul> | Contin                       | iuar 🔾 Comenzar siguien    | te iteración 🛛 🌣 Parar Hilo | 🔾 Parar Test 🛛 🔾 Parar t | est ahora |            |        |
| - Dicamos en añadir nuevo cliente                                                                             | Threads Schedule             |                            |                             |                          | 1         |            |        |
| <ul> <li>Bellenamos y enviamos formulario</li> </ul>                                                          | Start Threads Count          | Initial Delay, sec         | Startup Time, sec           | Hold Load For, sec       | Shutdown  | Time       |        |
| ContadorFormulario                                                                                            | 10                           | 0                          | 30                          | 20                       | 10        |            |        |
| MantenimientoClientes/ClienteServie                                                                           |                              |                            |                             |                          |           |            |        |
| - 🧷 /MantenimientoClientes/clienteLst.ist                                                                     |                              |                            |                             |                          |           |            |        |
| Banco de Trabajo                                                                                              |                              |                            |                             |                          |           |            |        |

Si lo hacemos mas de una vez y queremos limpiar todos los resultados obtenidos en los receptores pulsaremos el icono en el que aparecen un par de escobas situado en la parte superior de la aplicación:

| Archivo Editar Search Lanzar Ope | iones Ayuda                 |     |          |
|----------------------------------|-----------------------------|-----|----------|
|                                  | ) 🖸 💠 🗕 🍫 🕨 💌 👟 🗞 🖋 🌌 🎮 🍆 📰 | 0 🔔 | 0 / 20 🗆 |
| ዮ 🚨 Plan de Pruebas              | Gráfico                     |     |          |

Tras la realización de la prueba obtenemos los resultados en los receptores (listeners) que hemos añadido, observamos el "**Informe agregado**":

| Etiqueta                                                  | # Muestras | Media | Mediana | Linea de 90% | Mín | Máx  | % Error | Rendimiento | Kb/sec |
|-----------------------------------------------------------|------------|-------|---------|--------------|-----|------|---------|-------------|--------|
| /MantenimientoClientes                                    | 1885       | 128   | 64      | 311          | 5   | 2442 | 0,00%   | 4,9/sec     | 5,5    |
| /MantenimientoClientes/ClienteServlet?accion=buscar       | 1884       | 628   | 510     | 1286         | 47  | 3741 | 0,00%   | 4,9/sec     | 14,6   |
| /MantenimientoClientes/clienteMnt.jsp                     | 1878       | 84    | 38      | 199          | 3   | 1861 | 0,00%   | 4,9/sec     | 16,0   |
| /MantenimientoClientes/ClienteServlet?accion=insertar&ruc | 1878       | 1138  | 973     | 2279         | 91  | 4370 | 0,00%   | 4,9/sec     | 14,6   |
| Total                                                     | 7525       | 494   | 191     | 1444         | 3   | 4370 | 0.00%   | 19.4/sec    | 50.7   |

Nos saldrá una tabla en la que tenemos una fila para cada petición realizada para la que se nos detallarán los siguientes valores siendo milisegundos aquellos en los que se expresa en tiempo :

- Muestras: Cantidad de repeticiones de cada petición.
- Media: Media de tiempo invertido por una petición.
- Mediana: Significa que el 50% de las muestras tardaron menos del valor reflejado.
- Linea de 90%: Tiempo de respuesta en el que se encuentra el 90% de los requests.
- **Min**: Es el mínimo de tiempo invertido por una petición.
- **Max**: Es el máximo de tiempo invertido por una petición.
- %**Error**: Porcentaje de la petición fallida.
- Rendimiento: Numero de repeticiones por segundo.
- Kb/sec: Cantidad de datos procesados por segundos.

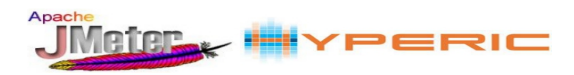

En los ajustes del receptor "**Gráfico**" podemos elegir que medidas queremos que se nos muestre gráficamente, en este caso marcamos todas:

| Settings Graph                                                                                                    |
|----------------------------------------------------------------------------------------------------|
| Mostrar gráfico Guardar gráfico Guardar la tabla de datos 🗌 Guardar la cabecera de la tabla                                                                                                    |
| Column settings<br>Columns to display: 🖉 Media 💶 🖉 Mediana 💶 🖉 Linea de 90% 💶 🖉 Mín 🔤 🖉 Máx 💶 Foreground color<br>Value font: Serif 🛛 Size: 10 🗣 Style: Normal 🗣 🖉 Draw outlines bar? 🖉 Show number grouping? 🖉 Value labels vertical? |
| Column label selection: Apply filter Sensible a mayúsculas 🗹 Expresión regular                                                                                                    |
| Title       Título del gráfico       Synchronize with name         Font:       Serif       ▼       Size:       16       ▼                                                                                                    |
| Graph size<br>☑ Dynamic graph size Anchura Altura                                                                                                    |
| X Axis     Y Axis (milli-seconds)       Longitud máxima de la etiqueta del eje x     Scale maximum value:                                                                                                    |
| Legend<br>Placement: Bottom ▼ Font: Serif ▼ Size: 10 ▼ Style: Normal ▼                                                                                                    |

Para observar la gráfica con las medidas a mostrar seleccionadas pulsamos en la pestaña "Graph":

Observamos que la petición que mas alto tiene los tiempos estadísticos es la que se realiza cuando se envía el formulario cumplimentado. Por el contrario la que menos tiempo ha supuesto es aquella que nos lleva a rellenar el formulario.

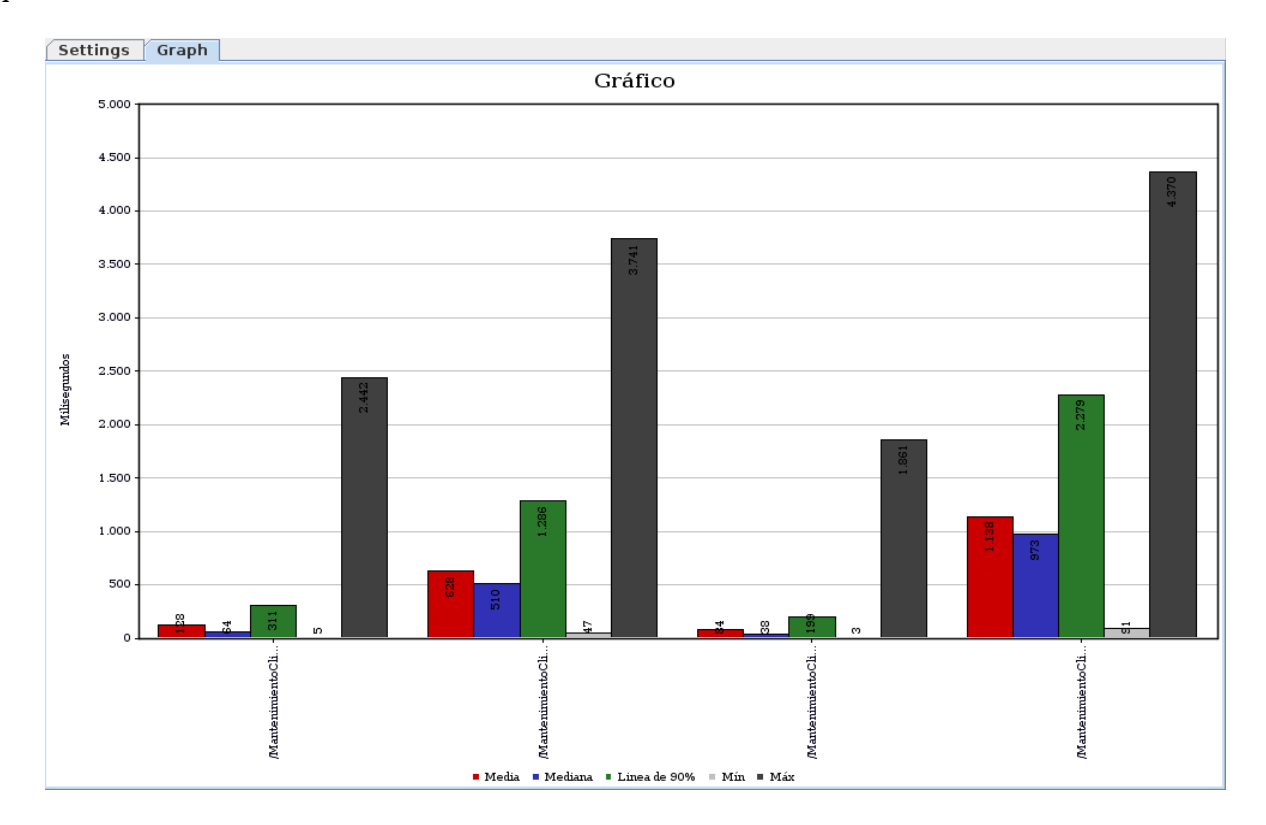

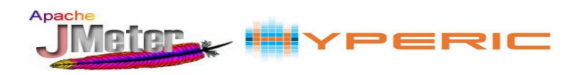

Observamos la salida del receptor "**Response Time Graph**" en la que podemos ver una gráfica de lineas que muestra la evolución del tiempo medio de repuesta durante la prueba para cada petición.

En este ejemplo vemos que a las 08:20:30 muy cerca del principio de la prueba es cuando mas han tardado las 4 peticiones en responder pues es el momento en el que mas hilos establecimos y que a partir de ahí se ha respondido mas rápido surgiendo dos pequeños picos mas adelante en a las 08:22:40 y a las 08:24:30. También podemos observar que la petición que mas tarda en responder es la que envía los datos del formulario mientras la que menos con gran diferencia es la que nos lleva a rellenar el formulario.

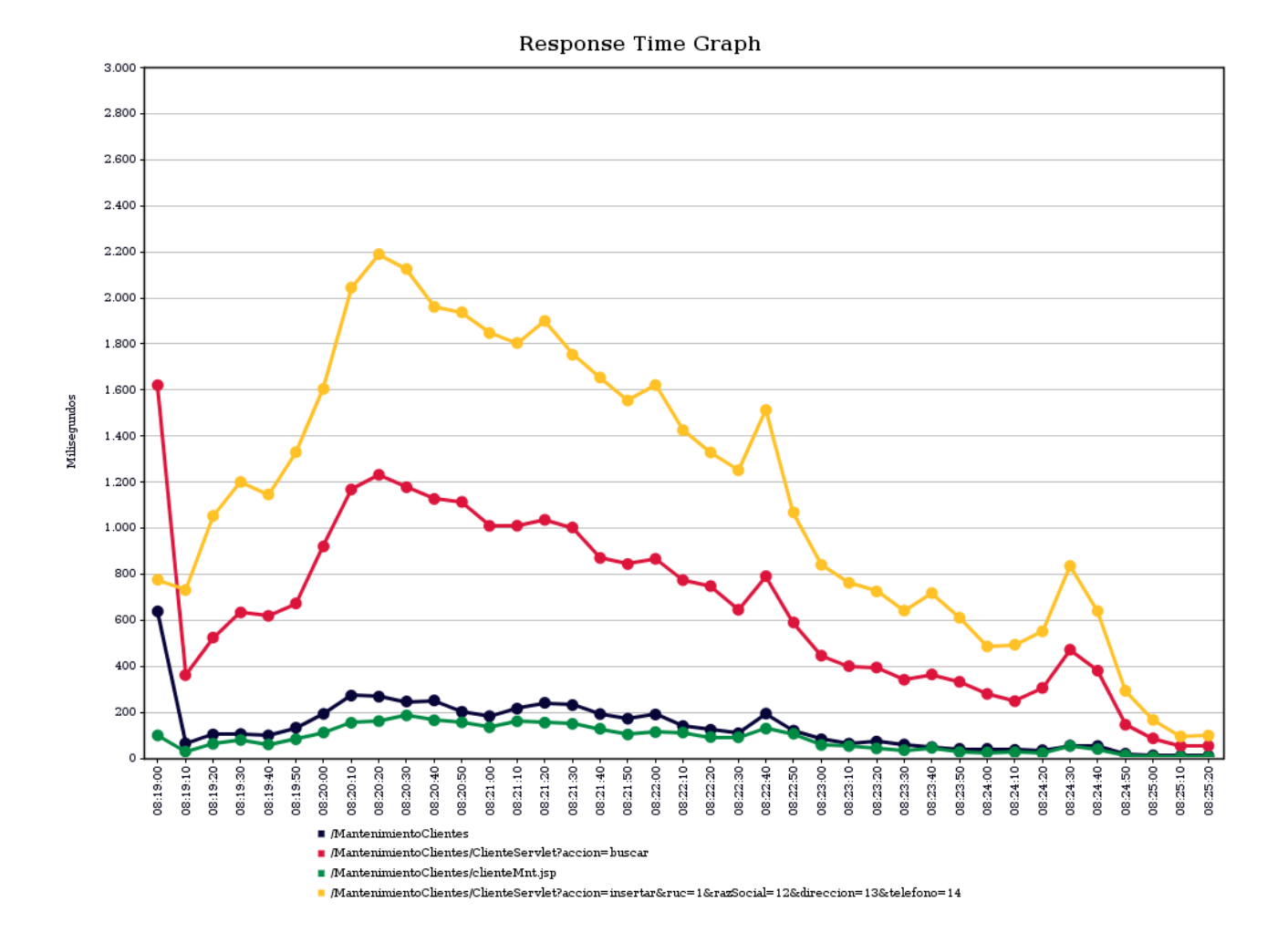

![](_page_21_Picture_0.jpeg)

Miguel Ángel Ávila Ruiz

#### 2.3 Inyectores

En este apartado veremos como arrancar peticiones desde distintas maquinas para conseguir con ello una prueba mas contundente o real.

Crearemos una plataforma de clientes para lanzar las pruebas, se requieren al menos de dos equipos independientes.

Estas maquinas tendrán Debian como sistema operativo y de identificarán así:

- Nombre: cliente1, IP: 192.168.205.191
- Nombre: cliente2, IP: 192.168.205.192

#### 2.3.1 Instalación de clientes

Instalaremos entonces en cada maquina JMeter, para ello previamente instalaremos Java:

apt-get install openjdk-7-jdk

Y posteriormente instalamos JMeter de la misma manera que hicimos con el servidor.

#### 2.3.2 Configuración de los clientes

Para conseguir el rendimiento necesario en muchas ocasiones se requiere al menos dos equipos clientes con suficientes recursos.

Para ello vamos a configurar dos instancias de JMeter que inyectarán las peticiones (cliente1 y cliente2) y la maquina con la que ya hemos trabajado anteriormente como consola de administración (debian) que tendrán que tener la misma versión de Apache JMeter y de Java. Para ello debemos realizar las siguientes configuraciones:

1.- Editamos en el equipo que ejercerá como administrador de JMeter el fichero /*opt/apache-jmeter-2.11/bin/jmeter.properties* y modificamos la linea remote\_hosts por las direcciones IP de las maquinas que hemos creado para que realicen las peticiones a la aplicación web a testear junto al puerto de escucha:

remote\_hosts=192.168.205.191:1099, 192.168.205.192:1099

2.- En los clientes de peticiones establecemos una variable como se indica a continuación:

export SERVER\_PORT=1099

![](_page_22_Picture_0.jpeg)

#### 2.3.3 Ejecución de prueba con inyectores remotos

Procederemos a arrancar el el servicio en los inyectores ejecutando:

/opt/apache-jmeter-2.11/bin/jmeter-server

Por otro lado arrancamos tambíen la consola de administración con el comando.

/opt/apache-jmeter-2.11/bin/jmeter

O pasando como parámetros los hosts que harán las peticiones:

/opt/apache-jmeter-2.11/bin/jmeter -Jremote\_hosts=192.168.205.191:3333,
192.168.205.192:3333

Ahora desde el administrador de JMeter abriremos el plan de prueba que deseamos realizar desde los los equipos clientes y para comenzar la prueba desplegaremos la pestaña "Lanzar" y posteriormente pulsaremos "Arrancar Todo Remoto" para iniciar las pruebas en todos los clientes remotos que hayamos especificado anteriormente.

|                               | delviernes                         | s.jmx (/opt/a  | pache-jmeter-2.11/    | delviernes.jmx) – Apache                 |
|-------------------------------|------------------------------------|----------------|-----------------------|------------------------------------------|
| Archivo <u>E</u> ditar Search | Lanza <u>r</u> <u>O</u> pciones Ay | uda            |                       |                                          |
|                               | Arrancar<br>Inicio no se detiene   | Ctrl-R         |                       | 🔥 🗞 🗞 缓                                  |
| ዮ 🚨 Plan de Pruebas           | Arrancar Remoto                    | •              | ic - Ultimate Th      | read Group                               |
| 👇  jp@gc - Ultimate Th        | Arrancar Todo Remoto               | ) Ctrl+Mayús-R |                       |                                          |
| 🗠 🛞 Accediendo                | Parar                              | Ctrl-Punto     | 🕅 e: jp@gc - Ultimate | Thread Group                             |
| 🗠 🛞 Accede al listad          | Interrumpir                        | Ctrl-Coma      | ntarios               |                                          |
| 🔶 🛞 Picamos en aña            | Parar Remoto                       |                | lp on this plugin     |                                          |
| 🗠 🛞 Rellenamos y er           | Parar Todo Remoto                  | Alt-X          | ón a tomar después    | de un error de Muestrea                  |
| — 💽 Response Time             | Apagar remoto                      |                |                       | 0.0.0.0.0.0.0.0.0.0.0.0.0.0.0.0.0.0.0.0. |
| — 💽 Gráfico                   | Apagar todo remoto                 | Alt-Z          | Continua 🔍            | ar 💛 Comenzar siguiente                  |
| - 🔄 Informe Agregad           | Salir Remoto                       | •              | ads Schedule          |                                          |
| 🗌 🗆 🔄 Ver Arbol de Res        | Salir de Todo Remoto               |                | tart Threads Count    | Initial Delay, sec                       |
| 🗆 🗐 Banco de Trabajo          | Limpiar                            | Ctrl+Mayús-E   |                       | 0                                        |
|                               | Limpi <u>a</u> r Todo              | Ctrl-E         |                       | 50                                       |
|                               |                                    |                | -                     |                                          |

![](_page_23_Picture_0.jpeg)

En las terminales de los inyectores se notificara el comienzo y el final de la prueba.

```
Starting the test on host 192.168.205.191:1099 @ Thu May 16 10:27:26 CEST
2014 (1398155246002)
Finished the test on host 192.168.205.191:1099 @ Thu May 16 10:33:57 CEST
2014 (1398155637482)
Starting the test on host 192.168.205.192:1099 @ Thu May 16 10:27:26 CEST
2014 (1398155246788)
Finished the test on host 192.168.205.192:1099 @ Thu May 16 10:33:57 CEST
2014 (1398155246788)
```

Una vez finalizado el test desde el Administrador de JMeter podemos observar los resultados obtenidos del mismo modo que si se hubiesen hecho las peticiones desde la misma maquina.

![](_page_23_Figure_5.jpeg)

![](_page_24_Picture_0.jpeg)

# 3 Hyperic

Describe el uso de un sistema que constantemente monitoriza una red de ordenadores en busca de componentes defectuosos o lentos.

Hyperic esta construido para funcionar en 75 componentes comunes tales como base de datos, dispositivos de red, servidores de red, etc. Detecta automáticamente todos los componentes de cualquier aplicación virtualizada.

Lo usaremos para monitorizar el servidor de aplicaciones web al que se le va a someter un proceso de testing. Cuenta con dos versiones una open soruce y una comercial, en nuestro caso usaremos la versión libre.

#### **3.1 Instalación Hyperic**

La instalación de Hyperic estará compuesta por varios elementos, uno: los agentes desde donde se quiera recibir la información del estado de esas maquinas y dos: el servidor desde donde se podrá observar dicho estado.

#### 3.1.1 Instalación Hyperic Server

Para instalar la versión 5.8 de Hyperic hemos de contar previamente con una base de datos y usuario en PostgreSQL además de Java. Procedemos a instalar PostgreSQL:

aptitude install postgresgl-9.1

Lo primero que hay que hacer es cambiarle la clave al usuario "postgres" que se crea luego de haber instalado el paquete:

```
passwd postgres
Introduzca la nueva contraseña de UNIX:rootroot
Vuelva a escribir la nueva contraseña de UNIX: rootroot
passwd: contraseña actualizada correctamente
```

Accedemos a la consola de administración de PostgreSQL para cambiar la clave del usuario "postgres" con los siguientes comandos:

![](_page_24_Figure_14.jpeg)

![](_page_25_Picture_0.jpeg)

Ahora creamos el usuario administrador de Hyperic y le establecemos una clave:

postgres=# CREATE USER hqadmin WITH ENCRYPTED PASSWORD 'rootroot';

También creamos una base de datos para Hyperic

postgres=# CREATE DATABASE "HQ" OWNER hqadmin ENCODING 'UTF8';

Salimos de la sesión ejecutando lo siguientes comandos:

\q exit

Hyperic no está disponible en los repositorios de Debian, con lo que vamos a descargarlo de Sourceforge, lo descargaremos tanto en servidor como cliente para instalar en cada maquina de la manera pertinente.

Descargamos la ultima versión actual, se trata de la versión 5.8.1 del siguiente enlace <u>http://sourceforge.net/projects/hyperic-hq/files/Hyperic 5.8.1/hyperic-hq-installer-x86-64-linux-5.8.1.tar.gz/download</u>

Una vez finalizada la descarga descomprimimos el fichero:

tar -xvzf hyperic-hq-installer-x86-64-linux-5.8.1.tar.gz.crdownload

Antes de ejecutar el script de instalación hay que crear el directorio en el que va a instalarse Hyperic y cambiar el propietario (por defecto /home/hyperic):

mkdir /home/hyperic
chown avila:avila /home/hyperic/

![](_page_26_Picture_1.jpeg)

Ahora procedemos con la instalación del **servidor**:

```
avila@flamingos:~/Descargas/hyperic-hq-installer-5.8.1$ ./setup.sh -full
Unpacking JRE to temporary directory /tmp/jre
Please ignore references to missing tools.jar
Unable to locate tools.jar. Expected to find it in /tmp/lib/tools.jar
Loading taskdefs...
Taskdefs loaded
Initializing Hyperic HQ 5.8.1 Installation...
Choose which software to install:
1: Hyperic HQ Server
2: Hyperic HQ Agent
You may enter multiple choices, separated by commas.
```

Aquí tenemos que elegir que paquete queremos instalar (si es mas de un paquete debemos separarlo por comas). En esta caso estamos instalando el servidor pero tambíen instalamos el agente por si por algún motivo nos pudiera hacer falta monitorizar nuestro servidor.

HQ server installation path [default '/home/hyperic']:

El directorio de la instalación será el que preparamos que es el que nos proponen por defecto, pulsamos "Enter".

What port should the HQ server's web-based GUI listen on for http communication? [default '7080']:

Establecemos el puerto por defecto de escucha para la web del servidor Hyperic HQ, pulsamos "Enter".

What port should the HQ server's web-based GUI listen on for secure https communication? [default '7443']:

Establecemos el puerto por defecto de escucha para la web del servidor Hyperic por https , pulsamos "Enter".

![](_page_26_Picture_11.jpeg)

Aquí pulsamos la opción por defecto para no utilizar nuestro almacén de claves de Java.

![](_page_27_Picture_0.jpeg)

Enter the base URL for the HQ server's web-based GUI [default 'http://192.168.205.163:7080/']:

Dejamos la URL por defecto para la web de Hyperic, pulsamos "Enter".

Enter the fully qualified domain name of the SMTP server that HQ will use to send email messages [default '192.168.205.163']:

Después nos pregunta por el servidor SMTP que Hyperic usará para enviar los mensajes de email que después configuraremos en esta misma maquina si se cree oportuno, con lo que nos habrá salido el FQDN de nuestro localhost, con lo que pulsamos de nuevo "Enter".

Enter the email address that HQ will use as the sender for email messages [default 'hqadmin@168.205.163']:

Especificamos el correo con el que se van a enviar las notificaciones por email, dejamos el que viene por defecto pulsando "Enter".

Choices: 1: HQ Built-in Database 2: PostgreSQL The HQ built-in database is provided for EVALUATION PURPOSES ONLY. For production purposes use vPosgreSQL. What backend database should the HQ server use? [default '1']:

Seleccionamos que base de datos queremos utilizar, en nuestro usaremos PostgreSQL pulsamos entonces "2".

Enter the vPostgres DB hostname [default 'localhost']:

Especificamos la maquina donde se encuentra la base de datos que es en la misma, como ya viene por defecto así pulsamos "Enter".

Enter the vPostgres DB port [default '5432']:

Aquí indicamos el puerto de PostgreSQL que es el mismo que viene por defecto por lo que volvemos a pulsar "Enter".

Enter the vPostgres DB name [default 'HQ']:

![](_page_28_Picture_0.jpeg)

El nombre de la base de datos que nos propone es el mismo que ya habíamos creado anteriormente, por lo que pulsamos "Enter".

Override the JDBC connection URL for the PostgreSQL database [default 'jdbc:postgresql://localhost:5432/HQ?protocolVersion=2']:

Seleccionamos las opciones por defecto, pulsamos "Enter".

```
Enter the username to use to connect to the database:
hqadmin
```

Escribimos el nombre del usuario que se conectará a la base de datos "HQ" que será el que creamos "hqadmin".

Enter the password to use to connect to the database.: rootroot (again): rootroot

Introducimos la clave del usuario hq de la base de datos de PostgreSQL (rootroot):

![](_page_28_Picture_9.jpeg)

Para no usar una clave autogenerada y establecer una personal pulsamos "2".

```
Enter an encryption key to use to encrypt the database password.: rootroot
```

Introducimos una clave para cifrar la base de datos.

What should the username be for the initial admin user? [default 'hqadmin']:

El usuario del administrador principal de Hyperic es el que viene por defecto, pulsamos "Enter".

What should the password be for the initial admin user?: rootroot (again): rootroot

Introducimos una clave para el administrador principal de Hyperic y la confirmamos.

![](_page_29_Picture_0.jpeg)

What should the email address be for the initial admin user? [default 'hqadmin@168.205.163']:

Dejamos como correo electrónico del administrador principal como el que ya viene por defecto, pulsamos "Enter".

HQ agent installation path [default '/home/hyperic']:

La instalación del agente de Hyperic se hará en la ruta que ya creamos que es la misma que viene por defecto. Pulsamos "Enter".

```
Loading install configuration...
Install configuration loaded.
Preparing to install...
Validating agent install configuration...
Validating server install configuration...
Checking server webapp port...
Checking server secure webapp port...
Checking database permissions...
Verifying admin user properties
Validating server DB configuration...
Installing the agent...
Looking for previous installation
Unpacking /home/avila/Descargas/hyperic-hq-installer-5.8.1/hyperic-hq-agent-
x86-64-linux-5.8.1.tar.gz to: /home/hyperic/agent-5.8.1...
Setting permissions on /home/hyperic/agent-5.8.1...
Setting permissions on /home/hyperic/agent-5.8.1/conf/agent.properties...
Setting permissions on agent binaries...
Fixing line endings on text files...
Installation Complete:
 Agent successfully installed to: /home/hyperic
You can now start your HQ agent by running this command:
      /home/hyperic/agent-5.8.1/bin/hq-agent.sh start
Installing the server...
Unpacking server to: /home/hyperic...
Creating server configuration files...
Using "small" installing profile...
Copying binaries and libraries to server installation...
Copying server configuration file...
Copying server db-upgrade files...
Copying server libs...
Setting up server database...
Loading taskdefs...
Taskdefs loaded
```

#### Miguel Ángel Ávila Ruiz

![](_page_30_Picture_1.jpeg)

Loading taskdefs... Taskdefs loaded Loading taskdefs... Taskdefs loaded Installing the server JRE ... Unpacking JRE amd64-linux-1.7 40.tar.gz to: /home/hyperic/server-5.8.1... Setting permissions on /home/hyperic/server-5.8.1... Setting permissions on server binaries... Fixing line endings on text files... Installation Complete: Server successfully installed to: /home/hyperic/server-5.8.1 You can now start your HQ server by running this command: /home/hyperic/server-5.8.1/bin/hq-server.sh start Note that the first time the HQ server starts up it may take several ninutes to initialize. Subsequent startups will be much faster. Once the HQ server reports that it has successfully started, you can log in to your HQ server at: http://192.168.205.163:7080/ username: hqadmin To change your password, log in to the HQ server, click the Administration" link, choose "List Users", then click on the "hqadmin" user. Setup completed. A copy of the output shown above has been saved to: /home/avila/Descargas/hyperic-hq-installer-5.8.1/installer/logs/hqinstall.log

Deleting temporary JRE

![](_page_31_Picture_0.jpeg)

#### 3.1.2 Instalación Agente Hyperic

Ahora instalaremos el agente de Hyperic en la maquina donde se servirá la aplicación web a la que se le está realizando el proceso de de testing con Apache JMeter.

Nos ubicamos en el directorio /tmp para descargar el paquete de instalación de Hyperic ahí:

cd /tmp

Descargamos la ultima versión actual, se trata de la versión 5.8.1:

wget http://sourceforge.net/projects/hyperic-hq/files/Hyperic\_5.8.1/hyperichq-installer-x86-64-linux-5.8.1.tar.gz/download

Una vez finalizada la descarga descomprimimos el fichero:

tar -xvzf hyperic-hq-installer-x86-64-linux-5.8.1.tar.gz.crdownload

Antes de ejecutar el script de instalación hay que crear el directorio en el que va a instalarse Hyperic y cambiar el propietario (por defecto /home/hyperic):

mkdir /home/hyperic
chown avila:avila /home/hyperic/

Ejecutamos el script de instalación con un usuario no privilegiado:

![](_page_31_Picture_13.jpeg)

Introducimos "2" para instalar el paquete del Agente Hyperic .

HQ agent installation path [default '/home/hyperic']:

El directorio de instalación que viene por defecto es el que creamos anteriormente por lo que pulsamos "Enter" para establecer el valor por defecto.

![](_page_32_Picture_1.jpeg)

```
Loading install configuration...
Install configuration loaded.
Preparing to install...
Validating agent install configuration...
Installing the agent...
Looking for previous installation
Unpacking /tmp/hyperic-hq-installer-5.8.1/hyperic-hq-agent-x86-64-linux-
5.8.1.tar.gz to: /home/hyperic/agent-5.8.1...
Setting permissions on /home/hyperic/agent-5.8.1...
Setting permissions on /home/hyperic/agent-5.8.1/conf/agent.properties...
Setting permissions on agent binaries...
Fixing line endings on text files...
Installation Complete:
 Agent successfully installed to: /home/hyperic
You can now start your HQ agent by running this command:
       /home/hyperic/agent-5.8.1/bin/hq-agent.sh start
Setup completed.
A copy of the output shown above has been saved to:
 /tmp/hyperic-hq-installer-5.8.1/installer/logs/hq-install.log
Deleting temporary JRE
```

Ahora arrancamos el servidor Hyperic, la primera vez que se inicia tarda bastante en arrancar ya las siguientes veces no tanto:

```
avila@flamingos:~/$ /home/hyperic/server-5.8.1/bin/hq-server.sh start
-e Starting HQ Server...
```

Luego arrancamos los Agentes que hemos instalado:

En la maquina donde esta instalado el servidor Hyperic y JMeter:

```
avila@flamingos:~$ /home/hyperic/agent-5.8.1/bin/hq-agent.sh start
Starting HQ Agent..... running (7214).
[ Running agent setup ]
What is the HQ server IP address: 192.168.205.163
Should Agent communications to HQ always be secure [default=yes]:
What is the HQ server SSL port [default=7443]:
- Testing secure connection ... Success
What is your HQ login [default=hqadmin]:
What is your HQ password:
What IP should HQ use to contact the agent [default=127.0.1.1]:
192.168.205.163
```

![](_page_33_Picture_1.jpeg)

| Wł | nat port should HQ use to contact the agent [default=2144]: |
|----|-------------------------------------------------------------|
| -  | Received temporary auth token from agent                    |
| _  | Registering agent with HQ                                   |
| _  | HQ gave us the following agent token                        |
|    | 1396511318832 - 6129476998079249628 - 4954716731030195406   |
| _  | Informing agent of new HQ server                            |
| _  | Validating                                                  |
| _  | Successfully setup agent                                    |

En la maquina donde se servirá la aplicación web a testear:

```
root@debian:~# /home/hyperic/agent-5.8.1/bin/hq-agent.sh start
Starting HQ Agent..... running (6047).
Running agent setup ]
What is the HQ server IP address: 192.168.205.163
Should Agent communications to HQ always be secure [default=yes]:
What is the HQ server SSL port [default=7443]: ^C
root@debian:~# /home/hyperic/agent-5.8.1/bin/hq-agent.sh start
Starting HQ Agent...HQ Agent is already running.
root@debian:~# /home/hyperic/agent-5.8.1/bin/hq-agent.sh stop
Stopping HQ Agent...
Stopped HQ Agent.
root@debian:~# /home/hyperic/agent-5.8.1/bin/hq-agent.sh start
Starting HQ Agent..... running (5389).
Running agent setup ]
What is the HQ server IP address: 192.168.205.163
Should Agent communications to HQ always be secure [default=yes]: no
What is the HQ server port
                            [default=7080]:
- Testing insecure connection ... Success
What is your HQ login [default=hqadmin]:
What is your HQ password:
What IP should HQ use to contact the agent [default=192.168.205.21]:
192.168.205.164
What port should HQ use to contact the agent [default=2144]:
- Received temporary auth token from agent
- Registering agent with HQ
The server to agent communication channel is using a self-signed certificate
and could not be verified
Are you sure you want to continue connecting? [default=no]: yes
- HQ gave us the following agent token
   1396512359668-1266683792848212614-3358222710918894051
 Informing agent of new HQ server
 Validating
 Successfully setup agent
```

![](_page_34_Picture_1.jpeg)

# 3.2 Acceso a Hyperic

Ahora accedemos a la interfaz web, nos conectamos al puerto 7080 de nuestra maquina, pondremos el nombre de usuario y contraseña del usuario administrador principal que especificamos durante la instalación de Hyperic:

| 🐳 Sign In - Hyperic 🛛 🗣                                          |                         |              |                           |
|------------------------------------------------------------------|-------------------------|--------------|---------------------------|
| Contemporary 192.168.205.163:7080/app/login;jsessionid=84B25C608 | 1E63FF76615DA46A888E175 | ☆♥@ 🕙 Google | ۵ 🕹 🙆                     |
| HYPERIC HQ                                                       |                         |              | Screencasts Solution Help |
|                                                                  |                         |              |                           |
|                                                                  |                         |              |                           |
|                                                                  |                         |              |                           |
|                                                                  |                         |              |                           |
|                                                                  |                         |              |                           |
|                                                                  | Sign in to Hyperic      |              |                           |
|                                                                  | lisername               |              |                           |
|                                                                  | Password                |              |                           |
|                                                                  |                         |              |                           |
|                                                                  | Sign in                 |              |                           |
|                                                                  |                         |              |                           |
|                                                                  |                         |              |                           |

Podemos observar como Hyperic nos ha detectado automáticamente los agentes instalados y activados con sus respectivos servicios:

| 📫 HQ Dashboard 😽                                                                    |                                    |                                       |                              |           |                 |
|-------------------------------------------------------------------------------------|------------------------------------|---------------------------------------|------------------------------|-----------|-----------------|
| 3 192.168.205.163:7080                                                              |                                    | ☆ <b>~</b> ©                          | 8 V Google                   |           | Q 🕹             |
| Recent Alerts: (There have be                                                       | en no alerts in the last 2 hours.) |                                       | Welcome, HQ Sign Out Scr     | reencasts | Solution Hel    |
|                                                                                     | nalvze Administration              |                                       | 0.                           |           |                 |
| Dusinista a Resources 1                                                             | nayze naniniseauon                 |                                       | ~                            |           |                 |
| Search Resources                                                                    | Auto-Discovery                     |                                       |                              |           | ÷ ¥             |
|                                                                                     | Resource                           | Name                                  |                              | Status    | Changes         |
| Resource Name Platforms                                                             | le debian - De                     | abian 7.4                             |                              | new       | N/A             |
| Sauad Charte                                                                        | HQ Agent 5                         | .8.1 /home/ł                          | hyperic/agent-5.8.1          | new       | N/A             |
| Saved chaits                                                                        | Apache Ton                         | ncat 7.0 /var/lib/                    | /tomcat7                     | new       | N/A             |
|                                                                                     | MySQL Stat                         | s 5.5.x /usr                          |                              | new       | N/A             |
| Recently Added                                                                      | Apache 2.2                         | .22 /etc/ap                           | ache2                        | new       | N/A             |
| No resources to display                                                             | Samba 3.x                          | /usr/sb                               | in                           | new       | N/A             |
| Availability Summary                                                                | 🔅 🗙 🔿 🛛 flamingos                  | - Debian 7.4                          |                              | new       | N/A             |
| Resource Type Availability                                                          | Apache 2.2                         | .22 /etc/ap                           | ache2                        | new       | N/A             |
| No resources to display, please click the 💮 icon above to add resources to portlet. | PostgreSQL                         | 9.x localhost:5432 /usr/lib/          | /postgresql/9.1/bin/postgres | new       | N/A             |
| Add content to this column:                                                         | HQ Agent 5                         | .8.1 /home/ł                          | hyperic/agent-5.8.1          | new       | N/A             |
| Select Portiet                                                                      | Hyperic - A                        | pache Tomcat 6.0 /home/ł              | hyperic//hq-engine/hq-server | new       | N/A             |
|                                                                                     | MySQL Stat                         | s 5.5.x /usr                          |                              | new       | N/A             |
|                                                                                     | Add to Invent                      | ory Skip Checked Resour               | ces                          |           |                 |
|                                                                                     | 🔝 Favorite Res                     | ources                                |                              |           | * ×             |
|                                                                                     | Resource Name                      |                                       | Resource<br>Type             | Availa    | bility Alerts   |
|                                                                                     | No resources to dis                | play, please click the 🎡 icon above t | to add resources to portlet. |           |                 |
|                                                                                     |                                    |                                       |                              | Upd       | lated: 10:28 AM |
|                                                                                     | 🔝 Recent Alerts                    | 5                                     |                              |           | \$ X            |
|                                                                                     | 🗆 Date / Time –                    | Alert Name                            | Resource Name                | Fired     | Ack             |

![](_page_35_Picture_1.jpeg)

# 3.3 Acondicionando Hyperic

Ahora añadiremos al Inventario la maquina a monitorizar, en nuestro caso es "debian" así que la marcamos y el panel "Auto-Discovery" y pulsamos en "Add to Inventory". Nos aparecerá en "Recently Added":

| 🖶 HQ Dashboard 🕹                                                       |                           |             |              |                            |                        |                               |                            |                  |
|------------------------------------------------------------------------|---------------------------|-------------|--------------|----------------------------|------------------------|-------------------------------|----------------------------|------------------|
| 💮 🛞 🕑 192.168.205.163:7080/Dashboard.do                                | ?org.apache.catalina.filt | ers.CSRF_N  | ONCE=E68     | D9C56A88C06F4              | 63BF580C ☆ ✔ @         | 🗿 🚺 🗙 Google                  |                            | Q 🕹 🏠            |
|                                                                        | Dashboard Resources       | Analyze     | Administrati | on                         |                        | Q.                            |                            |                  |
|                                                                        |                           |             |              |                            |                        |                               |                            |                  |
| Search Resources                                                       |                           |             | 💢 Auto       | -Discovery                 |                        |                               |                            | * X              |
| Resource Name Platforms T                                              |                           |             |              | Resource Name              |                        |                               | Status                     | Changes          |
|                                                                        |                           |             | ۲            | flamingos - Debian 7.4     |                        |                               | new                        | N/A              |
| Saved Charts                                                           |                           |             | × ¥          | Apache 2.2.22              | /etc/a                 | pache2                        | new                        | N/A              |
| No charts to display                                                   |                           |             | × •          | PostgreSQL 9.x localhos    | st:5432 /usr/lit       | p/postgresql/9.1/bin/postgres | new                        | N/A              |
|                                                                        |                           |             | V            | HQ Agent 5.8.1             | /home                  | /hyperic/agent-5.8.1          | new                        | N/A              |
| Availability Summary                                                   |                           |             | × ×          | Hyperic - Apache Tomca     | at 6.0 /home           | /hyperic//hq-engine/hq-serv   | er new                     | N/A              |
| Resource Type                                                          | Availability              | y           | V            | MySQL Stats 5.5.x          | /usr                   |                               | new                        | N/A              |
| No resources to display, please click the opticon above to add resourc | es to portiet.            |             | A            | dd to Inventory            | Skip Checked Resou     | rces                          |                            |                  |
| Recently Added                                                         |                           | ł           | ÷ 🗙          |                            |                        |                               |                            |                  |
| Resource Name                                                          |                           | Time        | 🔊 F          | avorite Resources          |                        |                               | _                          | 🌣 🗙              |
| debian                                                                 | 9 r                       | minutes ago | Reso         | urce Name                  |                        |                               | Resource Avai<br>Type Avai | lability Alerts  |
| Availability Summary                                                   |                           |             | 🔅 💢 🛛 No re  | sources to display, please | click the 🎡 icon above | to add resources to portlet.  |                            |                  |
| Resource Type                                                          | Availabilit               | y           |              |                            |                        |                               | U                          | pdated: 11:39 AM |
| No resources to display, please click the 🏐 icon above to add resourc  | es to portlet.            |             |              | lecent Alerts              |                        |                               |                            | * ×              |
| Add content to this column:                                            |                           |             |              | ate / Time 🔻               | Alert Name             | Resource Name                 | Fixed                      | Ack              |
| Select Portiet                                                         |                           |             | No re        | cent alerts to display     |                        |                               |                            |                  |
|                                                                        |                           |             | FIXE         | DACKNOWLEDGE               |                        |                               | U                          | odated: 11:39 AM |
|                                                                        |                           |             |              |                            |                        |                               |                            |                  |
|                                                                        |                           |             | <b>M</b>     | ontrol Actions             |                        |                               |                            | * *              |
|                                                                        |                           |             | Re           | cent Control Actions       |                        |                               |                            |                  |
|                                                                        |                           |             | No           | resources to display       |                        |                               |                            |                  |
|                                                                        |                           |             | Qui          | ck Control Frequency       |                        |                               |                            |                  |

Si pulsamos sobre "debian" entraremos en la pantalla de monitorización de dicha maquina, podemos observar los servicios del equipo, si nos fijamos en Apache Tomcat 7.0 y MySQL Stats 5.5x nos aparece un icono de interrogación de color gris a su derecha. Vamos a tener que hacer alguna tarea adicional para tener el completo monitorio de estos recursos.

![](_page_36_Picture_0.jpeg)

| HQ View Platform Monitor Cur                                                                                                    | +                  |                                                            |                                                               |                                                   |              |                  |                                            |                                     |              |             | -          | 8    |
|----------------------------------------------------------------------------------------------------|--------------------|------------------------------------------------------------|---------------------------------------------------------------|---------------------------------------------------|--------------|------------------|--------------------------------------------|-------------------------------------|--------------|-------------|------------|------|
| 3 192.168.205.163:7080/reso                                                                                                    | ource/pla          | tform/monitor/Visibil                                      | ity.do?mode=curr                                              | entHealth&eid=1%                                  | 3a10001&o    | g.apache.cata    | atir 🖙 🗸 🕲 🚺                               | 8 <b>∨</b> Google                   | 2            |             | Q          | J. 1 |
| HYPERIC H                                                                                                    | -19                | Recent Alert<br>Dashboard                                  | s: (There have been<br>Resources Ana                          | no alerts in the last 2 ho<br>lyze Administration | urs.)        |                  |                                            | Welcome, HQ                         | ) Sign Out s | Screencasts | Solution I | Help |
| Browse > debian<br>Return to debian Apache Tomcat 7.0<br>Description: Debian 7.4<br>Default Gatway: 132 188 205 1<br>IP Address : 132 188 205 164<br>OS Version : 3 2.0-4-amd64<br>Map © Tools Menu © |                    | Owner: HQ A<br>Vendor : Deb<br>Primary DHS<br>RAM : 1024 № | dministrator ( <b>hqadmin</b> )<br>ian<br>: 194.140.1.51<br>B | ) - Change                                        |              |                  | Vendor Vers<br>CPU Speed :<br>Architecture | ion : 7.4<br>1895 MHz<br>9 : x86_64 |              |             |            |      |
| Monitor Inventory RESOURCES                                                                                                    | Alert<br>Metric Di | Views<br>splay Range: 4 Last 8<br>INDICATORS               | Hours I                                                       | Advanced Settings                                 |              |                  |                                            |                                     |              |             |            |      |
| Platform Services Health  C NetworkServer Interface  Process                                                                                                    | Avail              | Indicator Charts   Sho                                     | w Last 8 Hours                                                |                                                   |              | View:            | Update Default<br>100,0% —<br>Availability |                                     |              |             |            |      |
| debian Linux CPU 1 (1895Mhz AMD<br>Athlon)<br>debian Linux File System /dev/disk<br>/by-uuid/3a754de6-5109-4ad8-<br>acb1-610e0eatLa5c mounted on /<br>(local/ext4)                                    | 0 5<br>0 5         | Cpu Usage<br>(Linux)                                       |                                                               |                                                   | LOW: 5,8%    | AVG: 12,9%       |                                            | × ^                                 |              |             |            |      |
| Deployed Servers Health Samba 3.x                                                                                                    | Avail              |                                                            |                                                               |                                                   | •            | •                | 50%<br>25%                                 |                                     |              |             |            |      |
| debian Apache 2.2.22     debian Apache Tomcat 7.0     debian HQ Agent 5.8.1                                                                                                    | 0 9                | Free Memory                                                |                                                               |                                                   | LOW: 59,6 MB | AVG: 85,1 MB     | • _ 0%                                     | ≍ ₌                                 |              |             |            |      |
| debian MySQL Stats 5.5.x Select Resources above & Click button to view metrics View Metr                                                                                                    | ics 🕕              | -                                                          |                                                               |                                                   | •••••        |                  | 116 MB<br>101 MB<br>86 MB                  |                                     |              |             |            |      |
| All Metrics<br>Cpu Usage<br>Free Memory                                                                                                    | 90                 |                                                            |                                                               |                                                   |              |                  | 72 MB                                      |                                     |              |             |            |      |
| Load Average 5 Minutes<br>Swap Used<br>Availability                                                                                                    | 9 D<br>9 D<br>9 D  | E Load Average 5 Mir<br>(Linux)                            | utes                                                          |                                                   | LOW: 0,0     | <b>AVG</b> : 0,0 | 1 4<br>PEAK: 0,0                           | ×                                   |              |             |            |      |
|                                                                                                    |                    |                                                            |                                                               |                                                   |              |                  |                                            |                                     |              |             |            | ļ    |

#### 3.3.1 Configuración Tomcat para monitorio

Para poder monitorizar nuestro Tomcat, deberemos habilitar JMX. Modificaremos el fichero catalina.sh para agregar estos parámetros en la variable CATALINA\_OPTS, añadiremos las siguientes lineas en el fichero "/usr/share/tomcat7/bin/catalina.sh":

Luego reiniciamos el servicio de Tomcat para que los cambios surtan efecto:

![](_page_36_Figure_7.jpeg)

![](_page_37_Picture_0.jpeg)

Una vez hecho esto, picamos en nuestro recurso monitorizado Tomcat de la lista:

| 🖶 HQ View Platform Monitor Cur                                                                                           | +        |          |                                                                                                    |              |              |                                                            |                    |              |    |
|----------------------------------------------------------------------------------------------------|----------|----------|----------------------------------------------------------------------------------------------------|--------------|--------------|------------------------------------------------------------|--------------------|--------------|----|
|                                                                                                    | 0/res    | ourc     | e/platform/monitor/Visibility.do?mode=currentHealth8                                                        | keid=1%3a100 | 01&org.apac  | h☆ <b>∨</b> @ <mark>8</mark> ∨ 0                           | Google             | <b>Q</b> 🕹 🍪 | E. |
|                                                                                                    |          |          |                                                                                                    |              |              |                                                            |                    |              |    |
| Browse • debian                                                                                                    |          |          |                                                                                                    |              |              |                                                            |                    |              |    |
| Description: Debian 7.4<br>Default Gateway : 192.168.205.1<br>IP Address : 192.168.205.164<br>OS Version : 3.2.0-4-amd64 |          |          | Owner: HQ Administrator (hqadmin) - Change<br>Vendor : Debian<br>Primary DNS : 194.140.151<br>RAM : 1024 MB |              |              | Vendor Version :<br>CPU Speed : 1895<br>Architecture : x86 | 7.4<br>MHz<br>i_64 |              |    |
| Map 🗊 Tools Menu 🗉 Monitor Inventory                                                                                     | Alert    |          | Views                                                                                                    |              |              |                                                            |                    |              |    |
|                                                                                                    | Metrie   | : Disj   | olay Range: 🔳 Last 8 丈 Hours 丈 🚺 Advanced Settings                                                          |              |              |                                                            |                    |              |    |
| RESOURCES                                                                                                    |          |          | INDICATORS METRIC DATA                                                                                      |              |              |                                                            |                    |              | =  |
| Platform Services Health                                                                                                 | A vail   |          | Indicator Charts   Show Last & Hours                                                                        |              | View:        | Undate Default                                             |                    |              | 1  |
| IntworkServer Interface                                                                                                  | ٢        | 9        |                                                                                                    |              | *****·L      |                                                            |                    |              |    |
| Process                                                                                                    | ٢        | 9        |                                                                                                    |              |              | Availability                                               |                    |              |    |
| debian Linux CPU 1 (1895Mhz AMD<br>Athlon)                                                                               | ٢        | Q        | Cpu Usage                                                                                                   | LOW: 5.8%    | AVC: 12.6%   | 1 J X                                                      |                    |              |    |
| debian Linux File System /dev/disk<br>/by-uuid/3a754de6-5109-4ad8-<br>acb1-610clcaf1a5c mounted on /<br>(local/ext4)     | 0        | 9        | (4004)                                                                                                    | •            | H00. 12,070  | 100%<br>75%                                                |                    |              |    |
| Deployed Servers Health                                                                                                  | Avail    |          |                                                                                                    |              |              | 50%                                                        |                    |              |    |
| Samba 3.x                                                                                                    | ٢        | $\nabla$ |                                                                                                    |              | •            |                                                            |                    |              |    |
| debian Apache 2.2.22                                                                                                    | ٢        | $\nabla$ |                                                                                                    |              |              | • 0%                                                       |                    |              |    |
| debian Apache Tomcat 7.0                                                                                                 | Θ        | $\nabla$ | Eree Memory                                                                                                 |              |              | î I 🗙                                                      |                    |              |    |
| debian HQ Agent 5.8.1                                                                                                    | ٢        | $\nabla$ | (Linux)                                                                                                    | LOW: 59,6 MB | AVG: 83,9 MB | PEAK: 112,9 MB                                             | =                  |              |    |
| debian MySQL Stats 5.5.x                                                                                                 | Θ        | $\nabla$ |                                                                                                    |              |              | 116 MB                                                     |                    |              |    |
| Select Resources above & View Metro                                                                                      | rics     | 0        |                                                                                                    |              |              | 101 MB                                                     |                    |              |    |
| All Metrics                                                                                                    |          |          |                                                                                                    | •            | -            | 86 MB                                                      |                    |              |    |
| Cpu Usage                                                                                                    | 9        |          |                                                                                                    |              |              | • 72 MB                                                    |                    |              |    |
| Free Memory                                                                                                    | $\nabla$ |          |                                                                                                    |              |              |                                                            |                    |              | ~  |

Configuraremos las propiedades, para ello pulsamos en "Configuration Properties":

| 🖷 HQ View Server Monitor Curre 🗣                                                                                                    |                                                                                                    |
|----------------------------------------------------------------------------------------------------|----------------------------------------------------------------------------------------------------|
|                                                                                                    | ce/server/monitor/Visibility.do?mode=currentHealth&eid=2%3a10004&org.apache. 🗇 🕫 🚺 🖉 Google 🔍 🌷                                                                                                    |
| Map 😨 Tools Menu 😨                                                                                                    |                                                                                                    |
| Monitor Inventory Alert                                                                                                    | Control Views                                                                                                    |
| This resource is turned off or has not been configured p<br>The problem is: Error contacting resource: Can't connect<br>& Root exception is javarini. Connect: Exception: Connection<br>java.net. ConnectException: Con <u>ection rehusadal</u><br>Please turn on the server, or fix ts<br>Configuration Prop | roperly.<br>To MBeanServer url [service;imx:mi://ijndi/mi://localhost.6969/jmx:mi] port [null] usernane [system]: java.io JOException: Failed to retrieve RMIServer stub: javax.naming.ServiceUnavailableException<br>refused to host: localhost; nested exception is:<br>Territes] |
| Metric Dis                                                                                                    | splay Range:  Alast 8 - Hours - Control Advanced Settings                                                                                                    |
| RESOURCES                                                                                                    | INDICATORS METRIC DATA                                                                                                    |
| Services                                                                                                    | Indicator Charts   Show Last 8 Hours View: Update Default -                                                                                                    |
| No health data is available for this resource.                                                                                                    |                                                                                                    |
| Host Platform Avail                                                                                                    |                                                                                                    |
| 🗌 debian 🛛 🔘 🖓                                                                                                    |                                                                                                    |
| Select Resources above & View Metrics                                                                                                    |                                                                                                    |
| All Metrics                                                                                                    | · · · · · · · · · · · · · · · · · · ·                                                                                                    |
| No metrics to display                                                                                                    | There are no indicator metrics data to display for time period between<br>04/03/2014 05:26 AM and 04/03/2014 01:26 PM                                                                                                    |
|                                                                                                    |                                                                                                    |

![](_page_38_Picture_0.jpeg)

## Cambiamos la ruta por "/usr/share/tomcat7/bin/catalina.sh" y pulsamos "OK":

| Or 2012 06.205.103.7080/resource/server/liventary.do?mode=edtConfig&type=2&rid=10004     Or Or Or Or Or Or Or Or Or Or Or Or                                                                                                    | 🖷 HQ Edit Server Configuration P 🚭                          |                                    |                                   |          |                                                         |                             |             |               |
|----------------------------------------------------------------------------------------------------|-------------------------------------------------------------|------------------------------------|-----------------------------------|----------|---------------------------------------------------------|-----------------------------|-------------|---------------|
| Recent Alere: There have been no alers in the last 2 hours.)     Dashboar Tesource     Dashboar Tesource     Dashboar Tesource     Dashboar Tesource     Dashboar Tesource     Dashboar Tesource     Dashboar Tesource     Dashboar Tesource     Dashboar Tesource     Deshboar Tesource     Deshboar Tesource                                                         <                                                                                                    | @ 192.168.205.163:7080/resource/server                      | /Inventory.do?mode=edit            | Config&type=2&rid=100             | 04       | ☆ <b>~</b> ©                                            | 8∨ Google                   |             | Q 🕹 🏠         |
| Dashboard       Resource       Analyza       Administration         debian Apache Toncat 7.0         Please verify that this resource has been enabled for monitoring by following the directions below         Configuration Properties         Sheed                                                                                                    | HYPERIC HQ                                                  | Recent Alerts: (There h            | nave been no alerts in the last 2 | hours.)  | _                                                       | Welcome, HQ Sign Out        | Screencasts | Solution Help |
| debian Apache Tomcat 7.0         Please verify that this resource has been enabled for monitoring by following the directions below         Conditionation         Definition         Shared         JMX URL to MBeanSewer         JMX URL to MBeanSewer         ServerLog_TackLevel         Enable Cog TackIng         Batter Mark         ServerLog_TackLevel         Log Pattern Mark         ServerLog_TackLevel         Log Pattern Mark         ServerLog_TackLevel         Log Pattern Mark         ServerLog_TackLevel         Log Pattern Mark         ServerLog_TackLevel         Log Pattern Mark         Se                                                                                                    |                                                             | Dashboard Resource                 | es Analyze Administratio          | n        |                                                         |                             |             |               |
| Please verify that this resource has been enabled for monitoring by following the directions below         Diffuration Properties         Shared       jmxusemane       gutem         JMK URE to Missioner       jmxusemane       gutem         JMK URE to Missioner       jmxusemane       gutem         JMK URE to Missioner       jmxusemane       gutem         JMK URE to Missioner       jmxusemane       gutem         JMK URE to Missioner       jmxusemane       gutem         JMK URE to Missioner       jmxusemane       gutem         JMK URE to Missioner       jmxusemane       gutem         JMK URE to Missioner       jmxusemane       gutem         JMK URE to Missioner       jmxusemane       gutem         JMK URE to Missioner       jmxusemane       gutem         JMK URE to Missioner       jmxusemane       gutem         JMK URE to Missioner       jmxusemane       gutem         JMK URE to Missioner       jmmune       gutem       gutem         JMK URE to Missioner       jmmune       gutem       gutem       gutem         Servel.og match.exeline       immune       gutem       gutem       gutem       gutem       gutem       gutem       gutem       gutem       gutem       gute                                                                                                    | debian Apache Tomcat 7.0                                    |                                    |                                   |          |                                                         |                             |             |               |
| Configuration Properties         Shared         JMX URL to MBeanSever         JMX URL to MBeanSever         JMX URL to MBeanSever         JMX URL to MBeanSever         JMX URL to MBeanSever         JMX URL to MBeanSever         JMX URL to MBeanSever         JMX URL to MBeanSever         JMX URL to MBeanSever         JMX URL to MBeanSever         JMX URL to MBeanSever         JMX URL to MBeanSever         JMX Departments         JMX Departments         JMX Departments         JMX Departments         State Atomate         Log File         Server.log Track.level         Log File         Server.log Track.level         Server.log Track.level         Server.log Track.level         Server.log Track.level         Server.log Track.level         Server.log Track.level         Server.log Track.level         Server.log Track.level         Server.log Track.level </td <td>Please verify that this resource has been</td> <td>enabled for monitoring</td> <td>by following the directio</td> <td>ns below</td> <td></td> <td></td> <td></td> <td></td>                                                                                                    | Please verify that this resource has been                   | enabled for monitoring             | by following the directio         | ns below |                                                         |                             |             |               |
| Shared     imx.ung     imx.ung.te wide anservet     imx.process.query   imax.password   imx.password   imx.password   imx.password   imx.password   imx.password   imx.password   imax.password   imax.password                                                                                                    | Configuration Properties                                    |                                    | , in the second                   |          |                                                         |                             |             |               |
| JMX UR to the server log fink in jimk in jimk in ji                                                                                                    | Shared                                                      |                                    |                                   |          |                                                         |                             |             |               |
| intrapassword                                                                                                    | <b>★jmx.url</b><br>JMX URL to MBeanServer                   | service;jmx:rmi:///jndi/rmi://loc; |                                   |          | <b>jmx.usernan</b><br>JMX usernar                       | ne system                   |             |               |
| Listeniap Ports       B006,8080         Monitoring       Server.log_track.level<br>Enable Log Tracking       Error ↓         Server.log_track.nebide<br>Log File       Server.log_track.level<br>Dep Attein Exitive       Error ↓         Server.log_track.nebide<br>Log File       Server.log_track.enable<br>Dep Attein Exitive       Server.log_track.enable<br>Enable Config_track.files         Server.comfig_track.files       Configuration File       Server.comfig_track.files         Server.comfig_track.files       Configuration File       Server.comfig_track.files         Server.comfig_track.files       Configuration File       Server.comfig_track.files         Server.comfig_track.files       Configuration File       Server.comfig_track.files         Server.comfig_track.files       Configuration File       Server.comfig_track.files         Server.comfig_track.files       Configuration Files       Server.comfig_track.files         Server.comfig_track.files       Configuration Files       Server.comfig_track.files         Server.comfig_track.files       Configuration Files       Server.comfig_track.files         Server.comfig_track.files       Configuration Files       Server.comfig_track.files         Server.comfig_track.files       Server.comfig_track.files       Server.comfig_track.files         Full path to Apache Tomcat?/Dem/Catalina.st       Prefits arguments to control program                                                                                                    | j <b>mx.password</b><br>JMX password                        |                                    |                                   |          | <b>*process.que</b><br>PTQL for Tomcat Proce            | State.Name.re=javaljsvc,Sta | te          |               |
| Monitoring       Server.log_track.enable<br>Enable log Tracking       Server.log_track.evel<br>Track vent log review       Error →<br>Track vent log review         Server.log_track.inextde<br>Log Platen Nakch, lies<br>Log Files       Server.log_track.evel<br>Deg Platen Skettede<br>Enable Config Track.enable<br>Enable Config Track.enable Enable Config Track.enable Enable Config Track.enable Enable Config Track.enable Enable Config Track.enable Enable Config Track.enable Enable Config Tra | listen.ports<br>Listening Ports                             | 8005,8080                          |                                   |          |                                                         |                             |             |               |
| server.log_track.level       Error ■         Enable Log Trackinetide       Track verting level         Log Patem Nacht       Server.log_track.evel         Log Patem Nacht       Log Patem Nacht         Server.log_track.evel       Error ■         Log Patem Nacht       Server.log_track.evel         Log Patem Nacht       Server.log_track.evel         Server.log_track.files       Opplicatalina.out         Server.config_track.enable       Enable Config Track.enable         Configuration Files       Configuration Files         Control       #program         Prefix       Prefix         Full path to Apache Tomcat7.0 control pregram       Prefix arguments to control pregram         Timeout of control operations (in second)       30         Ok       Reset                                                                                                    | Monitoring                                                  |                                    |                                   |          |                                                         |                             |             |               |
| server.log_track.inelude                                                                                                    | server.log_track.enable<br>Enable Log Tracking              |                                    |                                   |          | server.log_track.lev<br>Track event log lev             | Error 💌                     |             |               |
| Server.log, Track.files<br>Log Files       Iog Slotataina.out       Server.config_track.enable<br>Enable Config Tracking         Server.config_track.files       configuration Files         Controure Pools, and other services?         Controu         Profigram       Ivar/libtomeat7/bin/cataina.st         Full path to Apache Tomeat 7.0 control program       Profix         Timeout of control operations (in second)       30         Ok       Reset                                                                                                    | server.log_track.include<br>Log Pattern Match               |                                    |                                   |          | server.log_track.exclud<br>Log Pattern Exclu            | le<br>de                    |             |               |
| Server.config.urack.files       conf.true;"\properties[.*].xml         ✓       Auto-Discover Caches, DataSource Pools, and other services?         Control       *Program         Full path to Apache Tomcat 7.0 control program       /var/lib/tomcat7/Din/catalina.sl         Full path to Apache Tomcat 7.0 control program       /var/lib/tomcat7/Din/catalina.sl         Timeout of control operations (in seconds)       30         Ok       Reset                                                                                                    | server.log_track.files<br>Log Files                         | logs/catalina.out                  |                                   |          | <b>server.config_track.enab</b><br>Enable Config Tracki |                             |             |               |
| Auto-Discover Caches, DataSource Pools, and other services?   Control   Full path to Apache Tomcat 7.0 control program   Full path to Apache Tomcat 7.0 control program   Full path to Apache Tomcat 7.0 control program   Imeout of control operations (in seconds)     0k   Cancel                                                                                                    | server.config_track.files<br>Configuration Files            | conf;true;.*\.properties .*\.xml   |                                   |          |                                                         |                             |             |               |
| Control  Program Full path to Apache Tomicat 7.0 control program Full path to Apache Tomicat 7.0 control program Full path to Apache Tomicat 7.0 control program fineout of control operations (in seconds)                                                                                                    | ☑ Auto-Discover Caches, DataSource Pools, and other         | services?                          |                                   |          |                                                         |                             |             |               |
| program     prefix       Full path to Apache Tomicat 7.0 control program     Minimum       Timeout of control operations (in seconds)     30         Ok     Reset     Cancel                                                                                                    | Control                                                     |                                    |                                   |          |                                                         |                             |             |               |
| • timeout     30       Timeout of control operations (in seconds)     30       Ok     Reset                                                                                                    | ★ program<br>Full path to Apache Tomcat 7.0 control program | /var/lib/tomcat7/bin/catalina.sł   |                                   |          | pret<br>Prefix arguments to control progra              | ix<br>m                     |             |               |
| Ok Reset Cancel                                                                                                    | timeout<br>Timeout of control operations (in seconds)       | 30                                 |                                   |          |                                                         |                             |             |               |
|                                                                                                    |                                                             |                                    | Ok Reset                          | Cancel   |                                                         |                             |             |               |

Dentro de unos instantes observaremos como el servicio de Tomcat ya se está monitorizando correctamente, pulsamos sobre él para comprobarlo entre otros parámetros podemos observar la CPU usada y la memoria libre:

| 🖶 HQ View Platform Monitor Cur                                                                                                    | *         |                                                                                  |                                         |                                              |                 |                                                                       |                               |             |
|----------------------------------------------------------------------------------------------------|-----------|----------------------------------------------------------------------------------|-----------------------------------------|----------------------------------------------|-----------------|-----------------------------------------------------------------------|-------------------------------|-------------|
| 192.168.205.163:7080/res                                                                                                    | ource/pla | atform/monitor/Visibility.do                                                     | o?mode=current                          | Health&eid=1%3a100018                        | korg.apache.cat | ☆ <b>ヾ</b> @ <mark>8</mark> ▼ Goog                                    | gle (                         | 🔍 🕹 🍙       |
|                                                                                                    | ΗQ        | Recent Alerts: (The<br>Dashboard Reso                                            | re have been no ale<br>urces Analyze    | erts in the last 2 hours.)<br>Administration |                 | Welcome                                                               | e, HQ Sign Out Screencasts So | lution Help |
| Browse - debian           Description: Debian 7.4           Default Gateway: 192,168,205.1           IP Address: 192,168,205,1.64           OS Version: 3.2.0-4-amd64           Map : Tools Menu :             |           | Owner: HQ Administr;<br>Vendor : Debian<br>Primary DIS : 194,14<br>RAM : 1024 MB | ator ( <b>hqadmin) - Cha</b><br>40.1.51 | nge                                          |                 | Vendor Version : 7.4<br>CPU Speed : 1895 MHz<br>Architecture : x86_64 | :                             |             |
| Monitor         Inventory         Alert         Views           Metric Display Range:         Last         8         Hours         3         Advanced Settings         NUCLATORS         METRIC DATA         1 |           |                                                                                  |                                         |                                              |                 |                                                                       |                               |             |
| Interface                                                                                                    | 0 9       | Indicator Charts   Show Last                                                     | 8 Hours                                 |                                              | View: U         | 100.0% -                                                              |                               |             |
| Process                                                                                                    | 0 🖓       |                                                                                  |                                         |                                              |                 | Availability                                                          |                               |             |
| debian Linux CPU 1 (1895Mhz AMD<br>Athlon)<br>debian Linux File System /dev/disk<br>/by-uuid/3a754de6-5109-4ad8-                                                                                               | 0 9       | ⊠ Cpu Usage<br>(Linux)                                                           |                                         | LOW: 8,6%                                    | AVG: 19,7%      |                                                                       |                               | -           |
| acbf-610c0caf1a5c mounted on /<br>(local/ext4)                                                                                                    |           |                                                                                  | _                                       |                                              |                 | - 75%                                                                 |                               |             |
| Deployed Servers Health                                                                                                    | Avail     |                                                                                  |                                         |                                              | •               | 50%                                                                   |                               |             |
| Samba 3.x                                                                                                    | 0 🖓       |                                                                                  |                                         |                                              | ÷.,             | - 25%                                                                 |                               |             |
| debian Apache 2.2.22                                                                                                    | 0 🖓       |                                                                                  |                                         |                                              |                 | - 0%                                                                  |                               |             |
| debian Apache Tomcat 7.0                                                                                                    |           | 🔤 Free Memory                                                                    |                                         |                                              |                 | î 🕹 🗙 👘                                                               |                               |             |
| debian HQ Agent 5.8.1                                                                                                    |           | (Linux)                                                                          |                                         | LOW: 63,9 M                                  | B AVG: 72,8 MB  | PEAK: 83,2 MB                                                         |                               |             |
| debian MySQL Stats 5.5.x                                                                                                    | 0 🖓       |                                                                                  |                                         |                                              |                 | 84 MB                                                                 |                               |             |
| Select Resources above & View Metr                                                                                                    | ics 🕕     |                                                                                  | _                                       |                                              |                 | 79 MB                                                                 |                               |             |

![](_page_39_Picture_0.jpeg)

| IVPERIC HC                                                |                                              |                        |                                   | welcome, no sign o |
|-----------------------------------------------------------|----------------------------------------------|------------------------|-----------------------------------|--------------------|
|                                                           | Dashboard Resources                          | Analyze Administration |                                   |                    |
| Prowse , debian , debian Anacha Tamaa                     | + 7.0                                        |                        |                                   |                    |
| escription:                                               | ner: HO Administrator (bradmin) - Change     |                        |                                   |                    |
|                                                           | indiring standard day (repairing) of angoing |                        |                                   |                    |
| Map 🔄 Tools Menu 🛡                                        |                                              |                        |                                   |                    |
| Monitor Inventory Alert                                   | Control Views                                |                        |                                   |                    |
|                                                           |                                              |                        |                                   |                    |
| Metric D                                                  | Nisplay Range: ◀ Last 🛛 🛨 Hours              | Advanced Settings      |                                   |                    |
| RESOURCES                                                 | INDICATORS METRIC DATA                       |                        |                                   |                    |
| Services Avail                                            | Indicator Charts   Show Last 8 Hours         |                        | View: Update Default              | -                  |
| 🗌 🗀 Apache Tomcat 7.0 JSP Monitor 👘 📀 🤅                   |                                              |                        | 100.0%                            |                    |
| 🗌 🗀 Apache Tomcat 7.0 Servlet Monitor 🛛 📀 🔍               | 2                                            |                        | Availability                      | у                  |
| Apache Tomcat 7.0 Web Module 🛛 🖉 🕬                        | Heap Memory Free                             | LOW: 29.5 MR           | ▲V/C: 59 3 MB PEAK: 70 3 MB       | ×                  |
| debian Apache Tomcat 7.0 "http-                           |                                              | LOW: 23,5 WD           | 72 MB                             |                    |
| Processor                                                 |                                              |                        | 61 MB                             |                    |
| debian Apache Tomcat 7.0 "http-<br>bio-8080" Thread Pools | ▽                                            |                        | 50 MB                             |                    |
| Host Platform Avail                                       | -                                            |                        | 39 MB                             |                    |
| 🗌 debian 🖉 🖉                                              | ≂                                            |                        | ◆ 27 MB                           |                    |
| Select Resources above & View Metrics                     | ) Process Cpu Time per Minute                |                        | 1 🌡                               | ×                  |
| All Metrics                                               | (Apache Tomcat 7.0)                          | LOW: 1,105s            | AVG: 2,062s PEAK: 2,864s          |                    |
| Heap Memory Free 🖓 🕻                                      | 2                                            |                        | • 3s                              |                    |
| Process Cpu Time per Minute 🤤 🕻                           | 3                                            |                        | 2,5s                              |                    |
| UpTime 🖓 🕻                                                | 3                                            |                        | 2S                                |                    |
| Availability                                              | 2                                            |                        | • 1,55<br>• 15                    |                    |
|                                                           |                                              |                        |                                   |                    |
|                                                           | (Apache Tomcat 7.0)                          | LOW: 00:01:55.86       | 8 AVG: 00:01:55.868PEAK: 00:01:55 | 5.868              |
|                                                           |                                              |                        | 00:03:51.7                        |                    |
|                                                           |                                              |                        | 00:02:53.8                        |                    |
|                                                           |                                              |                        | • 00:01:55,9                      |                    |
|                                                           |                                              |                        | 00:00:57,9                        |                    |
|                                                           |                                              |                        | 00:00:00                          |                    |
|                                                           |                                              |                        |                                   |                    |
|                                                           | 04/04/2014 01:58 AM                          | 0                      | 4/04/2014 09:50 AM                |                    |

Vemos como ya estamos obteniendo resultados de monitorización de Apache Tomcat:

#### 3.3.2 Configuración MySQL para monitorio

Para que también nos monitorice correctamente MySQL en primer lugar crearemos un usuario en MySQL para las cuestiones de monitorización

Entramos en MySQL con un usuario con privilegios:

```
mysql -u root -p
Enter password:
Welcome to the MySQL monitor. Commands end with ; or \g.
Your MySQL connection id is 815
Server version: 5.5.35-0+wheezy1 (Debian)
Copyright (c) 2000, 2013, Oracle and/or its affiliates. All rights reserved.
Oracle is a registered trademark of Oracle Corporation and/or its
affiliates. Other names may be trademarks of their respective
owners.
Type 'help;' or '\h' for help. Type '\c' to clear the current input
statement.
```

![](_page_40_Picture_0.jpeg)

Creamos el usuario para la monitorización:

```
mysql> create user 'hqagent'@'localhost' identified by 'hqagent';
Query OK, 0 rows affected (0.38 sec)
```

Para habilitar la supervisión de procesos completa de MySQL el usuario del agente debe de ser propietario del proceso o tener permisos para ver todas las estadísticas de procesos por ello le otorgamos los siguientes privilegios:

```
mysql> grant show databases on *.* to 'hqagent'@'localhost';
Query OK, 0 rows affected (0.01 sec)
mysql> grant select on *.* to 'hqagent'@'localhost';
Query OK, 0 rows affected (0.00 sec)
```

Salimos de la consola de MySQL:

![](_page_40_Picture_7.jpeg)

Luego en la interfaz web de Hyperic picaremos en MySQL, después en "Configuration Properties", introducimos el usuario que hemos creado y la clave del usuario por ultimo pulsamos en "OK":

![](_page_40_Figure_9.jpeg)

![](_page_41_Picture_0.jpeg)

| HYPERIC H                                      | 0         | Recent Alerts: (There have been no alerts in the last 2 | nours.)      |                    |                | Velcome, HQ Sign Out Screencasts Solution Help |
|------------------------------------------------|-----------|---------------------------------------------------------|--------------|--------------------|----------------|------------------------------------------------|
|                                                | . – «     | Dashboard Resources Analyze Administration              | 1            |                    |                |                                                |
| Browse • debian • debian MySQL Si              | tats 5.5  | x                                                       |              |                    |                |                                                |
| Description:<br>MySQL Version : 5.5.x          |           | Owner: HQ Administrator (hqadmin) - Change              |              |                    |                |                                                |
| Map 🐨 Tools Menu 🛡                             |           |                                                         |              |                    |                |                                                |
| Monitor Inventory Al                           | ert       | Views                                                   |              |                    |                |                                                |
| м                                              | etric Dis | play Range:  4 Last 8   Hours   Advanced Settings       |              |                    |                |                                                |
| RESOURCES                                      |           | INDICATORS METRIC DATA                                  |              |                    |                |                                                |
| Services                                       |           | Indicator Charts   Show Last & Hours                    |              | View:              | Indate Default |                                                |
| No health data is available for this resource. |           |                                                         |              | vic.vv. [          | 100.0%         |                                                |
| Host Platform                                  | Vail      |                                                         |              |                    | Availability   |                                                |
| 🗌 debian                                       | 0 🖓       | M Process Cpu Usage                                     |              |                    | î 🛛 🗙          |                                                |
| Select Resources above & View Metrics          | 0         | (MySQL Stats 5.5.x)                                     | LOW: 0,3%    | AVG: 0,3%          | PEAK: 0,4%     |                                                |
| All Metrics                                    |           |                                                         |              |                    | 100%           |                                                |
| Process Cpu Usage                              | 🗩 🖪       |                                                         |              |                    | 75%            |                                                |
| Process Resident Memory Size                   | 🗩 🖪       |                                                         |              |                    | 50%            |                                                |
| Slow Queries per Minute                        | 🗩 🖪       |                                                         |              |                    | 25%            |                                                |
| Temporary Disk Tables Created per Minute       | 🗩 🗖       |                                                         |              |                    | • 0%           | =                                              |
| Temporary Files Created per Minute             | 🗩 🗖       | Memory Size                                             |              |                    | î 🖡 🗙          |                                                |
| Availability                                   | 🗩 🖪       | (MySQL Stats 5.5.x)                                     | LOW: 42,9 MB | AVG: 43,0 MB       | PEAK: 43,2 MB  |                                                |
|                                                |           |                                                         |              | **                 | 43,20 MB       |                                                |
|                                                |           |                                                         |              |                    | 43.13 MB       |                                                |
|                                                |           |                                                         |              |                    | 43,06 MB       |                                                |
|                                                |           |                                                         |              |                    | 42,99 MB       |                                                |
|                                                |           |                                                         |              | •••••              | 42,92 MB       |                                                |
|                                                |           | Sieve Overlag per Minute                                |              |                    | 1 I V          |                                                |
|                                                |           | (MySQL Stats 5.5.x)                                     | LOW: 0,0     | AVG: 0,0           | PEAK: 0,0      |                                                |
|                                                |           |                                                         |              |                    | 4              |                                                |
|                                                |           |                                                         |              |                    | 3              |                                                |
|                                                |           |                                                         |              |                    | 2              |                                                |
|                                                |           |                                                         |              |                    | 1              |                                                |
|                                                |           |                                                         |              | • •••• •••         | 0              |                                                |
|                                                |           | 27 Tomperatu Dick Tables Created nor Minute             |              |                    | î I 🖌          | ~                                              |
|                                                |           | 04/04/2014 02:41 AM                                     |              | 4/04/2014 11:22 AI |                |                                                |

Comprobamos que ya se esta monitorizando correctamente MySQL:

Ya tenemos la maquina donde se va a servir la aplicación web a someter a pruebas incluyendo todos los servicios monitorizados para que al someterlas a cargas con Apache JMeter podamos comprobar si los recursos con el que cuenta ese equipo son suficientes o no, ya sea de procesador o de memoria RAM.

# 4. Conclusión

Tras finalizar el proyecto y haber hecho diversas pruebas con este sistema de pruebas de rendimiento de aplicaciones web quedo fascinado por la aplicación de Apache JMeter con la que se pueden hacer pruebas muy personalizadas pudiendo llegar a simular muy bien la carga que se desee y que reciba una vez publicada la aplicación web.

Hay que recordar que con esta herramienta también se pueden hacer pruebas de rendimiento en otros campos como en bases de datos, TCP, LDAP,... Por lo que no descarto en cuanto surja la ocasión de retomar JMeter y de seguir estudiando el programa en estos otros ámbitos.

![](_page_42_Picture_0.jpeg)

# 5. Referencias

Estas son tan solo algunas páginas de las que me serví para el desarrollo del proyecto:

Introducción a JMeter: Conceptos Básicos http://www.juntadeandalucia.es/servicios/madeja/contenido/recurso/388

Performance Testing con JMeter: Paso por Paso para grabar escenarios http://josepablosarco.wordpress.com/2009/02/03/performance-testing-con-jmeter-paso-por-paso-para-grabar-escenarios/

Construcción de Planes de Prueba con JMeter <u>http://www.juntadeandalucia.es/servicios/madeja/contenido/recurso/391#Grabacion de un testplan para aplicaciones</u> <u>web</u>

Pruebas de carga con el incomprendido JMeter - Parte 1. http://coudmonqui.blogspot.com.es/2013/06/pruebas-de-carga-con-el-incomprendido.html

Usando JMeter para el estrés Web http://rafaeska.es/algo-que-anadir/-/blogs/usando-jmeter-para-el-estres-web

JMeter: Tests de rendimiento usando varios clientes distribuidos http://www.adictosaltrabajo.com/tutoriales/tutoriales.php?pagina=jmeter\_remote

Hyperic HQ Instalación en GNU Linux #Monitoreo http://www.leobravo.cl/?p=2096#respond

Instalación de Hyperic HQ 4.5 en Ubuntu Server 10.10 http://www.openredes.com/2010/12/31/instalacion-de-hyperic-hq/